Общество с ограниченной ответственностью «Лаборатория измерительных систем»

# Руководство пользователя

Система инспекции поверхности

Г. Череповец 2023г.

.

# Оглавление

| 1.    | Установка ПО                      | 3  |
|-------|-----------------------------------|----|
| 2.    | Регистрация                       | 4  |
| 3.    | Запуск ПО                         | 5  |
| 4.    | Вход в систему                    | 6  |
| 5.    | Работа с главным окном приложения | 7  |
| 5.1   | Раздел «Таблицы»                  | 8  |
| 5.1.1 | . Список объектов инспекции       | 14 |
| 5.2   | Фильтры по типам дефектов         | 18 |
| 5.3   | Фильтр по камерам                 | 21 |
| 5.4   | Карта   Таблица дефектов          | 22 |
| 5.5   | Фото                              | 29 |
| 5.6   | Дополнительный функционал системы | 37 |
| 5.7   | «Список критичных дефектов»       | 38 |
| 6.    | Частые вопросы                    | 40 |

# 1. Установка ПО

Установка ПО на компьютере пользователя не требуется, работа Системы инспекции поверхности происходит на сервере

# 2. Регистрация

Самостоятельная регистрация пользователем отсутствует. Учетные записи регистрируются в системе администратором.

# 3. Запуск ПО

Запуск программного обеспечения (ПО) Системы инспекции поверхности осуществляется двойным нажатием ярлыка на рабочем столе «Google Chrome».

# 4. Вход в систему

Для осуществления входа в систему необходимо нажать кнопку **М** и ввести учетные данные.

#### 5. Работа с главным окном приложения

В главном окне приложения расположены основные окна для работы с результатами системы инспекции. Для удобства просмотра пользователь может менять размер путём растягивания модульных окон, их закрытия и перемещения относительно расположения по умолчанию.

| Z        | 10 20 30<br>60 70 80 |           | Скорость про   | ката: 2.4 м/мин Тен | кущий метр (акт. рулон | a): 34.0             | Список крит          | гичных дефектов | а Таблицы | Фильтры по типам дефектов Фильтры по камерам Карта   Таблица дефектов Фото 🐰 🖸 ᠿ 💮                                                                      |
|----------|----------------------|-----------|----------------|---------------------|------------------------|----------------------|----------------------|-----------------|-----------|----------------------------------------------------------------------------------------------------|
| Рулс     | ж #1575              | Рулоны    | <b>~</b> ]     |                     |                        |                      |                      |                 |           | Фотография дефекта #25779 Х                                                                                                    |
|          | ID                   |           | Номер УЕ       | Длина, м            | Ширина                 | Начало<br>инспекции  | Окончание инспекции  | Дефекты         |           |                                                                                                    |
| •        | 1577                 | <u>ď</u>  | -              | 1                   | 912                    | 05.03.2024, 10:39:43 |                      | 5900            |           |                                                                                                    |
| Ð        | 1576                 | 2         |                | 160.41              | 912                    | 05.03.2024, 09:39:22 | 05.03.2024, 10:39:43 | 28320           |           |                                                                                                    |
| Ð        | 1575                 | ď         | -              | 160.4               | 912                    | 05.03.2024, 08:39:01 | 05.03.2024, 09:39:22 | 28280           |           |                                                                                                    |
| ō        | 1574                 | 2         |                | 160.41              | 912                    | 05.03.2024, 07:38:40 | 05.03.2024, 08:39:01 | 28282           |           |                                                                                                    |
| ø        | 1573                 | 2         |                | 160.4               | 912                    | 05.03.2024, 06:38:19 | 05.03.2024, 07:38:40 | 28320           |           | 0                                                                                                    |
| <u> </u> | 1572                 | 1         | •              | 160 41              | Q12                    | 05 03 2024 05:37:58  | 05.03.2024.08:38:19  | 28330           |           |                                                                                                    |
| Фил      | ьтры по тип          | там дефек | тов #1575      |                     | Показать все           | Фильтры по ка        | эмерам               |                 | ×         |                                                                                                    |
| Пер      | иодический от<br>471 | тпечаток  | Точечная грязь | Светлая эмульсия    | КоррозПятнТочк<br>0101 | 🖉 Верх 🔇             | 1 2 2                | 3 🗹 4           | 5         |                                                                                                    |
| Точе     | чный задир           |           |                |                     |                        | Hus B                | a 🛛 7 🖸              | la 🔽 o          | 10        |                                                                                                    |
| Филь     | пры по карта         | маттестац | LANA A         |                     |                        |                      |                      |                 |           |                                                                                                    |
| 3/9,     | 4/6,7,8,14,15        |           |                | оцинковка           |                        | -                    |                      |                 |           |                                                                                                    |
| Деф      | екты рулона          | a #1575   | Карта 🗸        |                     | Скрыть гр. лист.       | Показать критич.     | 3.7 + 1м 10м         | 100m 500m 🙆     | 🗐 🗟 🗙     |                                                                                                    |
| (ПР)     | 5B                   | 4B        | 3B             | 2B                  | 1B (on) (ne) 10        | н 9н                 | 8H<br>+              | 7H              | 6H (on)   |                                                                                                    |
|          |                      | +         | ++             | ₽                   |                        |                      | +                    | <b>+</b> '      |           |                                                                                                    |
| -        |                      |           | +              | <b>₽</b>            |                        |                      | +                    | **              |           |                                                                                                    |
| 1311     |                      | +         | +++            | φ.                  | 1316                   | 44                   | ± +                  | * +             |           |                                                                                                    |
|          |                      | +         | +              | Ŧ                   |                        | Ť++                  | +                    | ±+              |           |                                                                                                    |
|          |                      | +         | +              | ¥                   |                        | +++++                | +_                   | <u>.</u>        |           |                                                                                                    |
|          |                      |           | +              | £                   |                        |                      | +                    | ****            |           | МАСЛЯНОЕ ПЯТНО, 50.00 мм / 97.54 мм, Низ, Камера 8, от начала рулона 131.34 м, от оператора 377.85 мм,<br>от привода 484.15 мм, от начала листа 2337 мм |
| 132ы     |                      | - T       | +              | P                   | 132#                   |                      | +                    | * *             |           |                                                                                                    |
|          |                      | +         | +              | +<br>@              |                        | #+1                  | + +                  | <b>*</b> *      |           |                                                                                                    |
|          |                      | +         | +              | <b>⊈</b>            |                        | +                    | ++                   | *+              |           |                                                                                                    |
|          |                      | +         | +              | ₽                   |                        | -++++                | +                    |                 |           |                                                                                                    |
| 133ы     |                      |           | +              | ₽ IIIII             | 133ы                   |                      | +                    | **              |           |                                                                                                    |

Рисунок 1. Главная страница, окна расположены по умолчанию

Для отключения какого-либо модального необходимо в верхней строке интерфейса нажать соответствующую иконку (станет серого цвета). При повторном нажатии окно снова будет отображаться.

🛠 🛞 🛞 🛞 🛞 🛞 🛞 🛞 🛞 🛞 🕲 🕲 Скорость проката: 2.4 м/мин Текущий метр (акт. рулона): 36.0 Список критичных дефектов Таблицы Сильтры по типам дефектов Фильтры по камерам Карта | Таблица дефектов Фото 🛞 🗹 🗋 🕐

Рисунок 2. Информационная панель

| マ    |              | е ба<br>Скорость про | ката: 2.4 м/мин Те | жущий метр (акт. рулон | на): 147.0                            |                                         | Список критичных де | ефектов Таблица Фильтры по типам дефектов Фильтры по камерам Карта   Таблица дефектов Фото 🛚 🗎 🖸 🖗                                                                                                    |
|------|--------------|----------------------|--------------------|------------------------|---------------------------------------|-----------------------------------------|---------------------|----------------------------------------------------------------------------------------------------|
| Руло | н #1579 Рул  | лоны 🗸               |                    |                        |                                       |                                         | ¢ ×                 | Фотография дефекта #138 Х                                                                                                    |
|      | ID           | Номер УЕ             | Длина, м           | Ширина                 | Начало                                | Окончание инспекции                     | Дефекты             | 🖥 🔍 Ө. Ә. Соловная сторона 👩 👩                                                                                                    |
|      | 1579         | 6 ·                  |                    | 912                    | 05.03.2024, 12:40:25                  | -                                       | 28025               | ECHANGE AND A REAL PROPERTY OF A DESCRIPTION OF A DESCRIPTION OF A DESCRIP |
| •    | 1578         | <b>6</b> -           | 160.4              | 912                    | 05.03.2024, 11:40:04                  | 05.03.2024, 12:40:25                    | 28320               |                                                                                                    |
| •    | 1577         | <b>1</b>             | 160.4              | 912                    | 05.03.2024, 10:39:43                  | 05.03.2024, 11:40:04                    | 28318               |                                                                                                    |
| ø    | 1576         | <b>1</b> -           | 160.41             | 912                    | 05.03.2024, 09:39:22                  | 05.03.2024, 10:39:43                    | 28320               |                                                                                                    |
| •    | 1575         | 10 ·                 | 160.4              | 912                    | 05.03.2024, 08:39:01                  | 05.03.2024, 09:39:22                    | 28280               |                                                                                                    |
| ø    | 1574         | <b>1</b> -           | 160.41             | 912                    | 05.03.2024, 07:38:40                  | 05.03.2024, 08:39:01                    | 28282               |                                                                                                    |
| ø    | 1573         | 1 ·                  | 160.4              | 912                    | 05.03.2024, 06:38:19                  | 05.03.2024, 07:38:40                    | 28320               |                                                                                                    |
| •    | 1572         | <b>1</b> -           | 160.41             | 912                    | 05.03.2024, 05:37:58                  | 05.03.2024, 06:38:19                    | 28320               |                                                                                                    |
| •    | 1571         | <b>u</b> -           | 160.4              | 912                    | 05.03.2024, 04:37:37                  | 05.03.2024, 05:37:58                    | 28320               |                                                                                                    |
| •    | 1570         | <b>u</b> -           | 160.4              | 912                    | 05.03.2024, 03:37:16                  | 05.03.2024, 04:37:37                    | 28320               |                                                                                                    |
| -    | 1680         |                      | *80.4              |                        | 0E 03 3034 03-38-EE                   | 05.03.0024.03-3248                      | 50347               |                                                                                                    |
| По   | derru ovious | #1570                |                    |                        |                                       | 1011 10011 50011                        |                     |                                                                                                    |
| (12) | 58           | 48 38                | 28                 | 18 (on) (np)           | 10H 9H                                | 8H                                      | 7H 6H 00            |                                                                                                    |
|      |              |                      |                    | 1-1                    |                                       |                                         |                     |                                                                                                    |
|      |              | + + +                |                    |                        | 100 4 40                              | +                                       | 4.4                 |                                                                                                    |
|      |              | + + + + +            | <b>₩</b>           |                        | 144                                   | # +                                     |                     |                                                                                                    |
|      |              | +++                  | · # *              |                        |                                       | ¥ _                                     | ÷*                  |                                                                                                    |
|      |              | + + + +              |                    |                        | +#                                    | +                                       | **                  |                                                                                                    |
|      |              | + + + +              | - <b>F</b>         |                        | Martin att                            |                                         | ++                  | МАСЛЯНОЕ ПЯТНО, 50.00 мм / 97.54 мм, Низ, Камера 8, от начала рулона 1.14 м, от оператора 0.00                                                                                                    |
|      |              | + + + +              |                    |                        | 144                                   | # +                                     |                     | мм, от привода 0.00 мм, от начала листа мм                                                                                                    |
|      |              | ++                   | · # *              |                        | 1 1 1 1 1 1 1 1 1 1 1 1 1 1 1 1 1 1 1 | ¥ _                                     | <b>*</b> *          |                                                                                                    |
|      |              | + + + +              | +                  |                        | 「「「「                                  | +                                       | **                  | Пильтон по типан дебектор #1579                                                                                                    |
| 2    |              | + + + +              | · · ·              |                        | the st.                               | ++                                      | ++                  |                                                                                                    |
|      |              | + + + +              | <b>.</b>           |                        | 144                                   | +                                       |                     | масляное пятно отпечаток Периодический точечный задир Царалина Периодический отпечаток Точечная грязь<br>2059 8 A210 9025 467 1425                                                                                                    |
|      |              | .+++                 |                    |                        | 1 1 1 1 1 1 1 1 1 1 1 1 1 1 1 1 1 1 1 | ¥ +                                     | **                  | Сеетлая змульсия КорровПятнТочк Точечный задир                                                                                                    |
|      |              | + + + +              | 0                  |                        | 中心                                    | +                                       | ++                  |                                                                                                    |
|      |              | + + 0 +              |                    |                        | 1 4 4 H                               | +++++++++++++++++++++++++++++++++++++++ | ++                  | Фильтры по картам аттестации                                                                                                    |
|      |              |                      | de la              |                        | 1.1                                   | # +                                     |                     | 3/9,4/6,7,8,14,15 10 11 16 13 оцинковка                                                                                                    |

Рисунок 3. Пример пользовательской настройки отображения окон

Для сброса пользовательских настроек положения элементов требуется нажать на кнопку

|                       | 88 |
|-----------------------|----|
| менеджера компонентов | 0  |

### 5.1 Раздел «Таблицы»

В разделе представлена информация по проинспектированным объектам. Переключение между типами продукции осуществляется через выпадающий список.

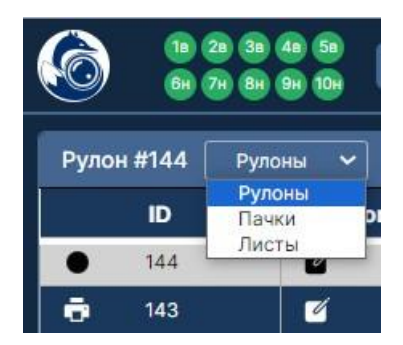

Рисунок 4. Выпадающий список окна "Таблицы"

Для удобства работы с информацией предусмотрена возможность поиска по ID.

С помощью кнопки фильтрации можно настроить отображение таблицы – менять местами порядок столбцов (с помощью стрелок), отключать отображение столбцов (убрать галочку рядом с названием столбца).

При нажатии кнопки «Сбросить» по умолчанию будут выбраны все доступные в списке позиции.

Помимо настроек таблицы в окне предусмотрен поиск по ID объекта и дате.

| ыберите ну  | /жный пои    | іск                    |
|-------------|--------------|------------------------|
| По дате     | Πο ID        | По номеру УЕ           |
| Be          | ести нач. зн | ач. даты               |
| Вве         | сти конеч. з | нач. <mark>даты</mark> |
|             | Отправи      | ТЬ                     |
| ✓ ID        |              | ::                     |
| 🕗 Номер УЕ  |              | ::                     |
| Длина, м    |              |                        |
| 🕗 Ширина    |              | ::                     |
| 🕗 Начало ин | спекции      | ::                     |
| 🕗 Окончание | е инспекции  | ::                     |
| 🕗 Дефекты   |              |                        |
| задир       |              | ::                     |
| 🕗 КоррозПят | гнТочк       | ::                     |
| царапина,   | риска        | ::                     |
| Грязь       |              | ::                     |
| 🗸 следы ока | лины         |                        |

Рисунок 5. Пример окна фильтрации

Помимо настроек таблицы в окне предусмотрен поиск по времени начала инспекции, ID объекта, номеру УЕ.

Для поиска по диапазону дат нужно нажать на «Ввести начальные значения даты», появится выпадающий список с возможностью выбора даты и времени.

| Γ  | ю да  | те     |               | Пс     | D      |      | По номе  | рy | УE  |
|----|-------|--------|---------------|--------|--------|------|----------|----|-----|
|    |       |        | Вве           | стин   | нач.   | знач | . даты   |    |     |
| ł. |       | ма     | рт 20         | 024    |        | >    | Time     |    |     |
| пн | вт    | ср     | чт            | пт     | сб     | BC   |          | *  |     |
| 26 | 27    | 28     | 29            | 1      | 2      | 3    | 14:00:00 |    |     |
| 4  | 5     | 6      | 7             | 8      | 9      | 10   | 14:30:00 |    | ::: |
| 11 | 12    | 13     | 14            | 15     | 16     | 17   | 15:00:00 |    | ••• |
| 18 | 19    | 20     | 21            | 22     | 23     | 24   | 15:30:00 |    |     |
| 25 | 26    | 27     | 28            | 29     | 30     | 31   | 16:00:00 |    |     |
| 2  | Illur | ина    | ei olde<br>et | 1.2951 | 555555 | -    | 40.00.00 | *  | ::  |
| -  | - and | , mina |               |        |        |      |          |    | ••• |
| 2  | Нач   | ало    | инсг          | іекц   | ии     |      |          |    | ::  |
| 2  | Око   | нчан   | ие и          | нсп    | екци   | и    |          |    | ::  |
| 2  | Деф   | екть   | ы             |        |        |      |          |    | ÷   |
|    | зади  | иp     |               |        |        |      |          |    | ::  |
| 2  | Корј  | розГ   | Іятн          | Гочк   |        |      |          |    |     |
|    | цара  | апин   | ia, pi        | иска   |        |      |          |    |     |
|    | 100   |        | 0.3           |        |        |      |          |    |     |

Рисунок 6. Поиск по диапазону дат

Затем следует указать конечные дату и время диапазона и нажать на кнопку «Отправить».

Результатом поиска будет список объектов инспекции с основной информацией по ним; предусмотрена возможность сделать объект инспекции активным – загрузится карта дефектов, информация о типах и количестве дефектов и таблица дефектов.

| ыберите и            | /พบเมพั ธร          |                  |
|----------------------|---------------------|------------------|
| По дате              | лжный по<br>По ID   | По номеру УЕ     |
| 0                    | 4.03.2024,          | 10:00:00         |
| 0                    | 4.03.2024,          | 12:00:00         |
|                      | Отправ              | зить             |
|                      | Сброс/Сі            | крыть            |
| айдено рулон         | ов: 2шт.            |                  |
| ID рулона: <b>15</b> | 54                  |                  |
| Длина: <b>160.4</b>  | метров              |                  |
| Ширина: <b>912</b>   |                     |                  |
| Кол-во дефе          | стов: <b>28280</b>  | )                |
| Время начал          | a: 04.03.20         | 24, 11:31:41     |
| Время оконч          | ания: <b>04.0</b> 3 | 3.2024, 12:32:02 |
| Выбрать акт          | ивным               | Сброс/Скрыть     |
| ID pynous: 15        | 53                  |                  |
| / ID                 |                     |                  |
| 🕗 Номер УЕ           |                     |                  |
| Длина, м             |                     |                  |
| 🕗 Ширина             |                     |                  |
| 🕗 Начало ин          | спекции             |                  |
| Окончани             | е инспекци          | и 🔛              |
| 🕗 Дефекты            |                     |                  |
| задир                |                     | ::               |
| / Kannas Ta          | Tour                | ::               |

Рисунок 7. Результаты поиска по диапазону дат

Для поиска по ID достаточно ввести значение в поле и нажать «Отправить». Результатом будет окно с информацией о объекте инспекции и возможностью выбрать его активным.

| льтры руло<br>ыберите ну | жны <u>й по</u> г   | 1ск      |           |
|--------------------------|---------------------|----------|-----------|
| По дате                  | Πο ID               | По       | номеру УЕ |
| 1483                     |                     |          | Отправить |
| ID рулона: 14            | 83                  |          |           |
| Длина: <b>160.4</b>      | метров              |          |           |
| Ширина: <b>912</b>       |                     |          |           |
| Кол-во дефек             | тов: 28282          |          |           |
| Время начала             | a: 28.02.202        | 4, 23:18 | 3:55      |
| Время оконча             | ания: <b>29.02.</b> | 2024, 0  | 0:19:16   |
| Выбрать акт              | ивным               | Сброс    | /Скрыть   |
| 🖌 ID                     |                     |          | ::        |
| 🕗 Номер УЕ               |                     |          |           |
| 🕗 Длина, м               |                     |          |           |
| 🕗 Ширина                 |                     |          |           |
| 🗹 Начало ин              | спекции             |          | ä         |
| 🕗 Окончание              | инспекции           |          | 1         |
| 🗸 Дефекты                |                     |          |           |
| задир                    |                     |          |           |
| КоррозПят                | нТочк               |          | li        |
| царапина,                | риска               |          |           |
| Грязь                    |                     |          |           |
| следы ока                | лины                |          | ::        |
|                          |                     |          | ••        |

Рисунок 8. Поиск по ID объекта инспекции

Поиск по номеру УЕ содержит два поля, т.к. стандарт для номера УЕ «Число пробел число». Для выполнения операции нужно ввести в левое поле первую часть значения, а в правое – вторую, расположенную после пробела. Например, для поиска по номеру «33 89» нужно ввести «33» в поле слева, а «89» - в поле справа.

| ыберите ну           | /жный по              | иск      |           |
|----------------------|-----------------------|----------|-----------|
| По дате              | Πo ID                 | По       | номеру УЕ |
| 140                  | 140                   |          | Отправить |
| ID рулона: <b>15</b> | 22                    |          |           |
| Длина: <b>160.4</b>  | метров                |          |           |
| Ширина: 912          |                       |          |           |
| Кол-во дефен         | стов: <b>28320</b>    |          |           |
| Время начал          | a: 01.03.202          | 4, 14:52 | 2:45      |
| Время оконч          | ания: <b>01.03.</b> : | 2024, 15 | 5:53:06   |
| Активн               | ый                    | Сброс    | /Скрыть   |
| ✓ ID                 |                       |          | ::        |
| 🖌 Номер УЕ           |                       |          |           |
| 🗹 Длина, м           |                       |          |           |
| 🖌 Ширина             |                       |          |           |
| 🖌 Начало ин          | спекции               |          |           |
| 🕗 Окончание          | е инспекции           |          |           |
| 🗹 Дефекты            |                       |          |           |
| задир                |                       |          | ::        |
| КоррозПят            | гнТочк                |          |           |
| 📄 царапина,          | риска                 |          |           |
| Грязь                |                       |          | ::        |
|                      |                       |          |           |

Рисунок 9. Поиск по номеру УЕ

Для каждого столбца таблицы реализована возможность сортировки по возрастанию и убыванию значений. Так, в таблице объектов инспекции можно выполнить сортировку по количеству дефектов. Но стоит учесть, что сортировка возможна только по одному столбцу, то есть отсортировать по времени и количеству дефектов одновременно данные невозможно.

Для выполнения операции нужно кликнуть на заголовок столбца, рядом с названием появится стрелка, которая будет обозначать тип сортировки.

| Рулон #32 Ли | сты 🗸 |       |       |                      |                   | 🔶 🏟 🗙            |
|--------------|-------|-------|-------|----------------------|-------------------|------------------|
| ID           | Номер | Пачка | Рулон | Время резки 🔼        | Дефекты           | Начало листа, мм |
| 13309        | i i i | 9     | 32    | 17.10.2023, 10:20:55 | ÷                 | -                |
| 13310        | 2     | 1     | 32    | 17.10.2023, 10:21:07 | 20 <u>2</u> 0     | 501              |
| 13311        | -     | -     | 32    | 17.10.2023, 10:21:20 | 0. <del>4</del> 0 | 501              |
| 13312        | 1     | 1     | 32    | 17.10.2023, 10:21:45 | 5 <del>5</del> 2  | 501              |
| 13313        | 2     | 1     | 32    | 17.10.2023, 10:22:10 |                   | 1500             |
| 13314        | 3     | 1     | 32    | 17.10.2023, 10:22:35 | 12                | 2500             |

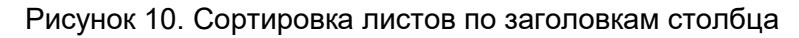

#### 5.1.1. Список объектов инспекции

Текущий объект инспекции в списке будет первым в списке и с пустой графой в столбце «Окончание инспекции».

Текущий объект инспекции может быть только один. При наличии более одного текущего объекта инспекции - нажать кнопку обновления страницы.

Поле «Номер УЕ» позволяет прописывать номер объекта инспекции в формате «партия номер», например 327903 03.

| Руло | н #186 🛛 Ру | улоны 🗸    |          |        |                      |                      | <b>\$</b> × |
|------|-------------|------------|----------|--------|----------------------|----------------------|-------------|
|      | ID          | Номер УЕ   | Длина, м | Ширина | Начало<br>инспекции  | Окончание инспекции  | Дефекты     |
|      | 186         | <b>ď</b> - | -        | 914    | 01.11.2023, 10:59:27 | -                    | 7351        |
| ÷    | 185         | <b>Z</b> - | 16.22    | 914    | 01.11.2023, 09:23:37 | 01.11.2023, 10:59:27 | 1450        |
| ē    | 184         | <u>ď</u> - | 16.23    | 914    | 01.11.2023, 05:35:00 | 01.11.2023, 09:23:37 | 3458        |
| ē    | 183         | <u> </u>   | 1016.2   | 914    | 31.10.2023, 22:36:19 | 01.11.2023, 05:35:00 | 6861        |
| ÷    | 182         | <u>ď</u> - | 1016.2   | 914    | 31.10.2023, 15:37:39 | 31.10.2023, 22:36:19 | 6471        |
| ÷    | 181         | 4 -        | 16.23    | 914    | 31.10.2023, 14:45:19 | 31.10.2023, 15:37:39 | 740         |

Рисунок 11. Текущий объект инспекции в таблице

|                  |           | (Barrison and |
|------------------|-----------|---------------|
| Введите номер УЕ | Отправить | Удалить       |

Рисунок 12. Поле ввода номера УЕ

После ввода значения окно закроется автоматически, а в правом нижнем углу появится сообщение об успешном присвоении номера.

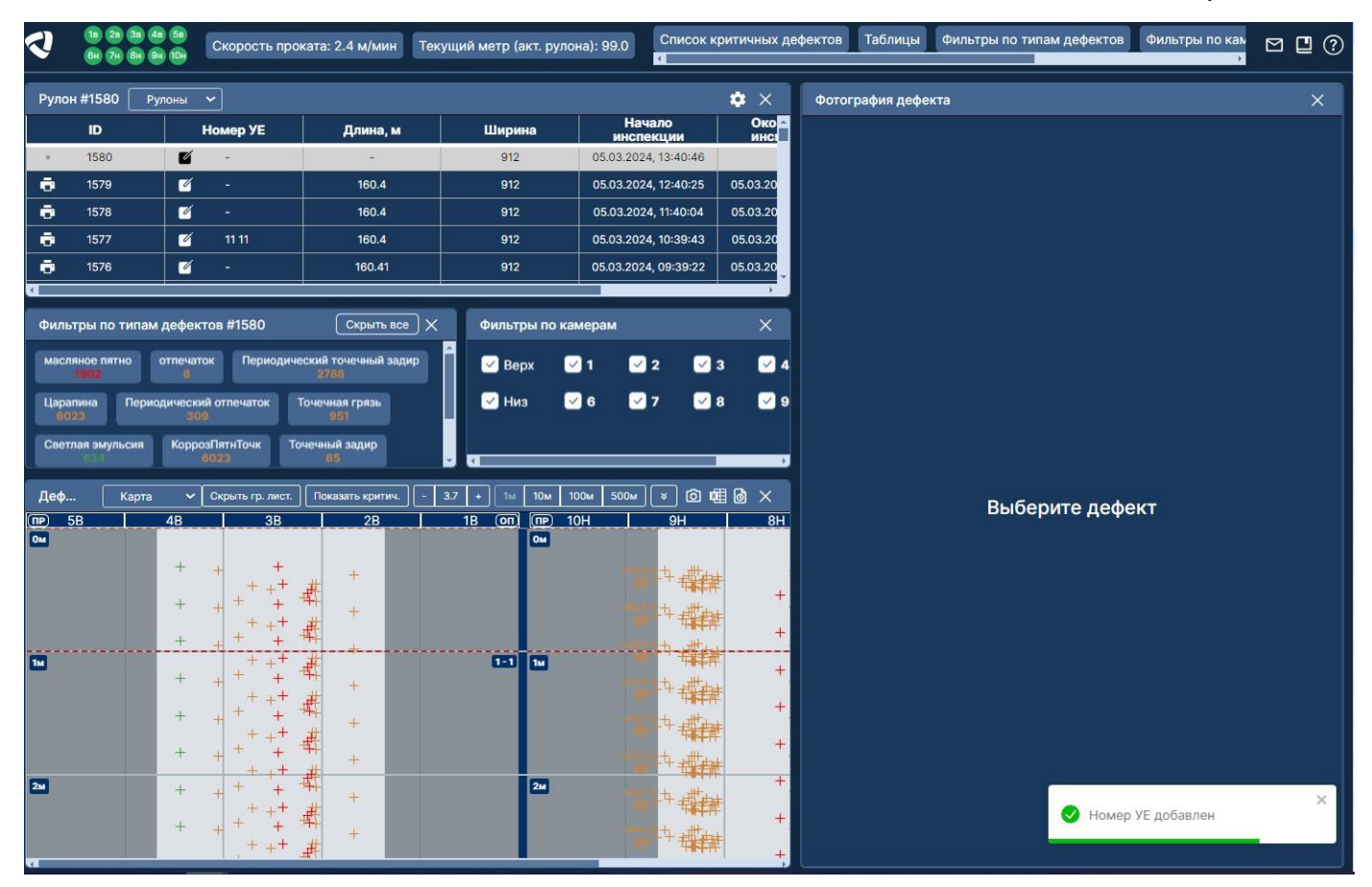

Рисунок 13. Сообщение об успешном добавлении номера УЕ

Для изменения номера УЕ необходимо нажать на кнопку редактирования рядом с введённым значением и в появившемся окне ввести новые данные.

Для удаления номера УЕ – нажать кнопку «Удалить».

| Z           | 18 28 38 4<br>6H 7H 8H 9 | 58<br>10н Ско | рость прока      | ата: 2.4 м/мин                        | Текущий метр (акт. рулс | она): 102.0     | Список кр | оитичных д | ефектов Таб. | лицы Фильтры по      | типам дефектов Фи        | льтры по ка             |
|-------------|--------------------------|---------------|------------------|---------------------------------------|-------------------------|-----------------|-----------|------------|--------------|----------------------|--------------------------|-------------------------|
| Руло        | н #1577 Ру               | лоны 🗸        |                  |                                       |                         |                 | ø         | <b>☆</b> × | Фотография   | дефекта #28318       |                          | ×                       |
|             | ID                       | Номе          | эр УЕ            | Длина, м                              | Ширина                  | Начал<br>инспек | ло<br>щии | Око 🗠      | <b>.</b>     |                      | Основная сторона         |                         |
| ۲           | 1580                     | <b>2</b> -    |                  | -                                     | 912                     | 05.03.2024,     | 13:40:46  |            | 444          |                      |                          |                         |
| ō           | 1579                     | <b>2</b> -    |                  | 160.4                                 | 912                     | 05.03.2024,     | 12:40:25  | 05.03.20   |              |                      |                          |                         |
| ō           | 1578                     | <b>ø</b> -    |                  | 160.4                                 | 912                     | 05.03.2024,     | 11:40:04  | 05.03.20   |              |                      |                          |                         |
| ō           | 1577                     | <b>-</b>      |                  | 160.4                                 | 912                     | 05.03.2024,     | 10:39:43  | 05.03.20   |              |                      |                          |                         |
| ō           | 1576                     | <u> </u>      |                  | 160.41                                | 912                     | 05.03.2024, 0   | 09:39:22  | 05.03.20   |              |                      |                          |                         |
|             | _                        |               |                  | · · · · · · · · · · · · · · · · · · · | _                       |                 |           | •          |              |                      |                          |                         |
| Филь        | тры по типам             | дефектов #    | 1577             | Скрыть все                            | ) Х Фильтры по ка       | амерам          |           | ×          |              |                      |                          |                         |
| масл        | яное пятно               | отпечаток     | Периодичес       | кий точечный задир                    | 🛯 📋 🗹 Bepx 🕓            | v 1 v 2         | . 🖂 3     | 🗹 4        |              |                      |                          |                         |
| Linns       | Deput                    |               |                  |                                       |                         |                 |           |            |              |                      |                          |                         |
| 91          | 20                       | 473           | evalue 10        | 1440                                  |                         | <b>.</b>        |           |            |              |                      |                          |                         |
| Свет        | лая эмульсия             | КоррозПяти    | точк Точ         | ечный задир                           |                         |                 |           |            |              |                      |                          |                         |
|             |                          |               |                  |                                       |                         |                 | _         | _          |              |                      |                          |                         |
| Дефе        | екты                     | арта 🗸        | Скрыть гр. ли    | ст. Показать крит                     | ич 3.7 + 1м 10          | 0м 100м 500     |           | <b>a</b> × |              |                      |                          |                         |
| <u>(NP)</u> | 58                       | 48            | © ⊚+ √           | 28                                    | 1B (ON) (NP) 1          |                 |           | 8H         |              |                      |                          |                         |
|             |                          | + +           |                  |                                       |                         |                 | <u>т</u>  |            | КОРРОЗПЯТ    | НТОЧК, 17.77 мм / 17 | 42 мм, Низ, Камера 9,    | от начала рулона 144.04 |
|             |                          | + +           | 0 + d            | 8                                     |                         |                 |           | +          | m, or onepar | ope 730.10 mm, 01 hp | ивода 130.13 мім, от нач |                         |
|             |                          | +             | 0 0 <sup>+</sup> |                                       |                         |                 | -         |            |              |                      |                          |                         |
| 144M        |                          | T             | · · · ·          |                                       | 144m                    |                 | 中華耕       | +          |              |                      |                          |                         |
|             |                          |               | 6                |                                       |                         |                 |           |            |              |                      |                          |                         |
|             |                          |               |                  |                                       |                         |                 |           |            |              |                      |                          |                         |
|             |                          |               |                  |                                       |                         |                 |           |            |              |                      |                          |                         |
| 145M        |                          |               |                  |                                       | 145м                    |                 |           |            |              |                      |                          |                         |
|             |                          |               |                  |                                       |                         |                 |           |            |              |                      |                          | ×                       |
|             |                          |               |                  |                                       |                         |                 |           |            |              |                      | 📀 Номер УЕ уд            | ален                    |
|             |                          |               |                  |                                       |                         |                 |           |            |              |                      |                          |                         |

Рисунок 14. Номер УЕ удалён

Объекты инспекции, которые уже проинспектированы системой, имеют даты начала и окончания выполнения инспекции.

Кнопка позволяет вернуться к текущему объекту инспекции, в автоматическом режиме загрузится его карта и информация о типах дефектов.

Для выгрузки отчёта по объекту инспекции нужно напротив ID объекта инспекции

нажать на кнопку печати

Статус отчёта будет отображаться в всплывающих окнах.

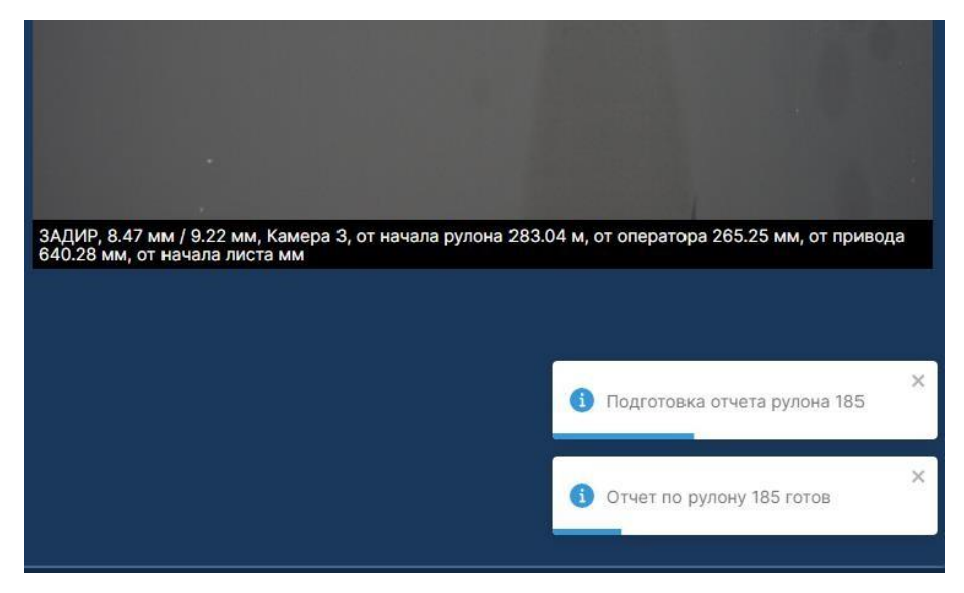

Рисунок 15. Статус отчёта

|                    | inc pyri   | опа |            |                            |           | _ 0 | писани         | е дефе | ктов |    |      |        |  |
|--------------------|------------|-----|------------|----------------------------|-----------|-----|----------------|--------|------|----|------|--------|--|
| Canua              | Параметр   | )   |            | Значение                   |           | - L | Название       |        |      |    |      | Кол-во |  |
| Серия              |            |     | -          |                            |           | - N | масляное пятно |        |      |    |      |        |  |
| Заказ              |            |     | -          |                            |           | 3   | задир          |        |      |    |      |        |  |
| материал           | 4<br>      |     | 16.00      |                            |           | - 3 | Эмульсия       |        |      |    |      | 2      |  |
| длина, м           |            |     |            | 10.22                      |           | ┥┢  | рязь           |        |      |    | 721  |        |  |
| Ширина             | 0042000000 | 2   | 2022.1     | 914                        | 074564    |     |                |        |      |    | 1000 | 24     |  |
|                    | роизводств |     | 2023-1     | 2023-11-01T10:59:27.828646 |           |     |                |        |      |    |      |        |  |
| Дефекты            |            |     | 2023-11    | 1450                       | 27.020040 | -   |                |        |      |    |      |        |  |
| Дефекты<br>Толщина |            |     | -          |                            |           | -   |                |        |      |    |      |        |  |
| Толщина            |            |     | -          |                            |           | -   |                |        |      |    |      |        |  |
| Сорт               |            |     | -          |                            |           | -   |                |        |      |    |      |        |  |
| Плавка             |            |     |            |                            |           | -   |                |        |      |    |      |        |  |
| 0                  | 5в         | 4в  | Зв         | 2в                         | 18        | ПО  | 10н            | 9н     | 8н   | 7н | бн   | П      |  |
|                    |            |     | <b>#</b> # |                            |           |     |                |        | +    |    |      |        |  |

Рисунок 16. Пример отчёта по объекту инспекции

При нажатии на кнопку модульное окно будет закрыто и убрано с главного окна, восстановить его отображение можно с помощью кнопки с соответствующим названием в верхней части страницы или с помощью кнопки менеджера компонентов

88

## 5.2 Фильтры по типам дефектов

Модальное окно содержит информацию о типах и количестве обнаруженных дефектов на выбранной единице инспекции.

По умолчанию отображаются все обнаруженные дефекты на объекте инспекции, при нажатии на наименование дефекта он будет скрыт на карте и в таблице дефектов.

| Ô                             | 18 28 38<br>6H 7H 8H                                                      | 48 58<br>9н 10н Скорость п                                                                                                    | роката: 2.4 м/мин Т                                 | екущий метр: 36.0                         |                                         | Список критичных                 | дефектов Таблицы         |
|-------------------------------|---------------------------------------------------------------------------|----------------------------------------------------------------------------------------------------|-----------------------------------------------------|-------------------------------------------|-----------------------------------------|----------------------------------|--------------------------|
| Руло                          | н #144 Рулс                                                               | оны 🗸                                                                                                    |                                                     |                                           |                                         |                                  | <b>☆</b> ×               |
|                               | ID                                                                        | Номер УЕ                                                                                                    | Длина, м                                            | Ширина                                    | Начало<br>инспекции                     | Окончание<br>инспекции           | Дефекты                  |
|                               | 131                                                                       | <b>ď</b> -                                                                                                    | 1016.2                                              | 1800                                      | 09.11.2023, 09:47:14                    | 09.11.2023, 16:45:58             | 223311                   |
| ē                             | 130                                                                       | <b>-</b>                                                                                                    | 1016.2                                              | 1800                                      | 09.11.2023, 02:48:33                    | 09.11.2023, 09:47:14             | 223311                   |
| ÷                             | 129                                                                       | 430 89                                                                                                    | 1016.2                                              | 1800                                      | 08.11.2023, 19:49:51                    | 09.11.2023, 02:48:33             | 223311                   |
| ÷                             | 128 🧉 -                                                                   |                                                                                                    | 1016.2                                              | 1800                                      | 08.11.2023, 12:51:08                    | 08.11.2023, 19:49:51             | 225951                   |
| ē                             | 127 🗹 -                                                                   |                                                                                                    | 16.22                                               | 1800                                      | 08.11.2023, 12:24:10                    | 08.11.2023, 12:51:08             | 14766                    |
| Филь<br>масл<br>Эмул<br>Фильт | тры по типам<br>яное пятно<br>642<br>ьсия Грязь<br>535<br>ры по картам ат | дефектов #144<br>царалина, риска корр<br>1712                                                                                                    | юзия точечная<br>1712 1                             | Скрыть все ×                              | Фильтры по камер<br>Верх У 1<br>Низ У 6 | ам<br>✓ 2 ✓ 3<br>✓ 7 ✓ 8         | ×<br>✓ 4 ✓ 5<br>✓ 9 ✓ 10 |
| 3/9.4<br>Дефе<br>ПР 5         | /6.7.81415 1<br>кты рулона #1<br>58                                       | о 11 16 13<br>144 Карта V<br>4B 3B                                                                                                    | оцинковка<br>Скрыть гр. лист.<br>28                 | Показать критич<br>18 ОП (ПР 10<br>1-1 Ом | 3.7 + 1m 10m 1<br>DH 9H                 | 00м 500м ¥) ⊙ 0                  | Crapt ② 嶍 圖 ×<br>7H 6H   |
|                               |                                                                           | + + +<br>+ +++<br>+ + +++<br>+ + +++<br>+ + +++                                                                                                    | +<br>+<br>+<br>+<br>+<br>+<br>+<br>+<br>+<br>+<br>+ |                                           |                                         | ≢ +<br>+<br>≢ +                  | +4<br>+4                 |
|                               |                                                                           | $\begin{array}{c} 3 \\ + \\ 3 \\ + \\ 3 \\ + \\ 4 \\ + \\ 3 \\ + \\ 4 \\ + \\ 3 \\ + \\ 4 \\ + \\ 3 \\ + \\ 3 \\ + \\$ |                                                     | 1-2 14                                    |                                         | 課 + +<br>書 + +<br>書 + +<br>書 + + | +9<br>+9<br>+9           |
| 211                           |                                                                           | 4     + 2+       +     + ++       +     + ++       +     + ++       +     + ++       +     + ++                                                                                                    |                                                     | 214                                       |                                         |                                  | ±4<br>±4                 |
|                               |                                                                           | + + ++                                                                                                    | -# <b>;¥</b> +                                      |                                           | HHTTL HQ                                | + @                              | ++                       |

Рисунок 19. Отображение дефектов на карте по умолчанию

| 6                      | 18 28 38<br>6H 7H 8H                                  | 48 58<br>9н 10н Скорос                 | гь проката: 2.4 м/н | мин Текуц     | ций метр:              | 39.0                 |                  | [                                        | Список кри           | тичных д | ефектов  | Таблицы      |
|------------------------|-------------------------------------------------------|----------------------------------------|---------------------|---------------|------------------------|----------------------|------------------|------------------------------------------|----------------------|----------|----------|--------------|
| Руло                   | н #144 Рулс                                           | оны 🗸                                  |                     |               |                        |                      |                  |                                          |                      |          |          | • ×          |
|                        | ID                                                    | Номер УЕ                               | Длина,              | м             | Ширин                  | a                    | Начал<br>инспекц | о                                        | Окончан<br>инспекц   | ие<br>ии | Дефе     | кты          |
|                        | 131                                                   | <u> </u>                               | 1016.2              |               | 1800                   |                      | 09.11.2023, 0    | 9:47:14                                  | 09.11.2023, 16:45:58 |          | 2233     | 311          |
| •                      | 130                                                   | <u> </u>                               | 1016.2              | 8             | 1800                   |                      | 09.11.2023, 02   | 2:48:33                                  | 09.11.2023, 09:47:14 |          | 223311   |              |
| ÷                      | 129 🧉 430 89 1016.2                                   |                                        | k 🛛                 | 1800          |                        | 08.11.2023, 19:49:51 |                  | 09.11.2023, 02                           | :48:33               | 2233     | 311      |              |
| ÷                      | 128 🧉 - 1016.2                                        |                                        |                     | 1800          |                        | 08.11.2023, 12:51:08 |                  | 08.11.2023, 19                           | :49:51               | 2259     | 951      |              |
| ÷                      | 127                                                   | 16.22                                  | 16.22 1800          |               |                        | 08.11.2023, 12       | 2:24:10          | 08.11.2023, 12                           | :51:08               | 14766    |          |              |
| Филь                   | тры по типам<br>яное пятно                            | дефектов #144<br>царапина, риска       | коррозия точечная   | аавальцов     | оказать все<br>ка зади | )×                   | Фильтры г        | ю камера                                 | и<br>🔽 2             | 23       |          | ×            |
| Эмул<br>Фильт<br>3/9.4 | сия Грязь<br>585<br>ры по картам ат<br>/6.7.8.14.15 1 | пестации<br>0 11 16 -                  | 13 оцинковка        |               |                        |                      | 🖌 Низ            | 6                                        | 7                    | 8 🖌      | 9        | <b>⊻</b> 10  |
| Дефе                   | кты рулона #1                                         | 144 Карта                              | Скрыт               | ь гр. лист. 🔲 | Іоказать крит          | ич. ] [-             | 3.7 + 1m         | 10м 100                                  | м 500м               | *) 🗵 C1  | гарт 🙆 🕸 | ∎ <b>⊚</b> × |
| <b>IP</b> 5            | Б                                                     | 4B 3                                   | 3 2B                |               | 1B ON                  | <u>∎</u> 10          | )H               | 9Н                                       | 8H                   |          | 7H       | 6Н (         |
| 0                      |                                                       | + + + +<br>+ + + +                     | · +₽+<br>· +₽+      |               |                        | 0                    | +<br>+           |                                          |                      | +        |          |              |
| 11                     |                                                       | <sup>3</sup> + 2                       | 3 + <b>₽</b> +      |               | 1-2                    | 14                   | +                | -11-1-1-1-1-1-1-1-1-1-1-1-1-1-1-1-1-1-1- |                      |          |          | 9            |
|                        |                                                       | 3 + 6                                  |                     |               | - 11                   |                      | +                |                                          |                      | +        |          |              |
|                        |                                                       |                                        | 1 <del>1</del>      |               | - 11                   |                      | +                | 古王冉                                      |                      | +        |          |              |
|                        |                                                       | +                                      | · + •               |               |                        |                      |                  | +±++                                     |                      | +        |          |              |
| 2м                     |                                                       | ······································ | +++                 |               |                        | 2м                   | +                | ++++                                     |                      |          |          |              |
|                        |                                                       | + + +                                  | · + #++             |               |                        |                      | +                | 中中                                       |                      | +        |          |              |
|                        |                                                       | + + + +                                | · +                 |               |                        |                      | +                |                                          |                      | +        |          |              |
|                        |                                                       | +                                      | +‡.                 |               |                        |                      | _                | +OLT                                     |                      | 0        |          |              |

Рисунок 20. Пользовательская настройка, отключение отображения некоторых типов дефектов

Под списком типов обнаруженных дефектов расположена форма для фильтрации дефектов по стандартам инспекции.

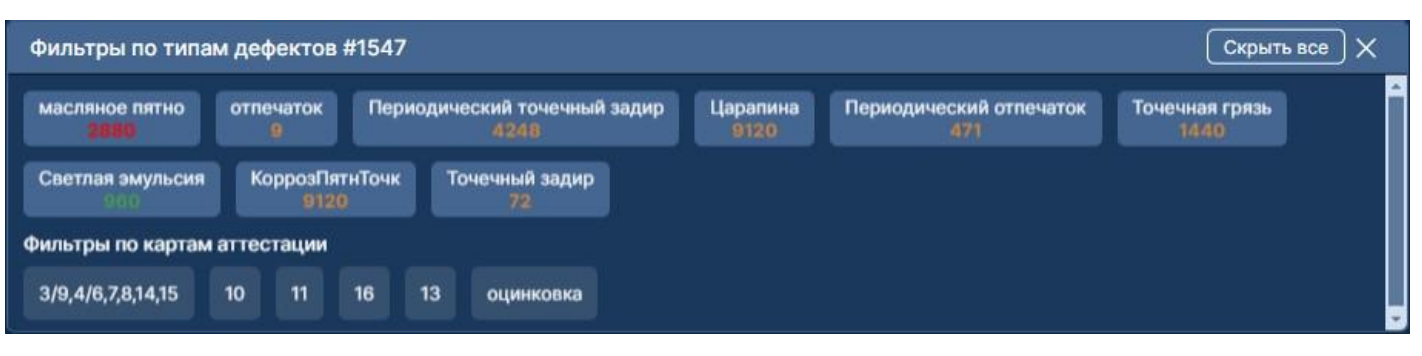

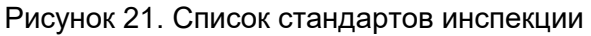

При включении фильтра по стандартам инспекции список дефектов на карте и в таблице будет отображаться в соответствии с требованиями выбранного стандарта инспекции.

При нажатии на кнопку модульное окно будет закрыто и убрано с главного окна, восстановить его отображение можно с помощью кнопки с соответствующим названием в верхней части страницы или с помощью кнопки менеджера компонентов

| 88 |   |   |
|----|---|---|
| 00 | 0 | C |
|    |   | ā |

#### 5.3 Фильтр по камерам

В разделе представлен список камер, с помощью которых выполняется проверка объектов инспекции и с которых поступает информация об обнаруженных дефектах.

| Фильтры по камерам |            |   |                  |     |                   |  |  |  |  |  |  |  |
|--------------------|------------|---|------------------|-----|-------------------|--|--|--|--|--|--|--|
| 🗹 Верх             | <b>V</b> 1 | 2 | <mark>∕</mark> 3 | ⊻ 4 | 5                 |  |  |  |  |  |  |  |
| 🕑 Низ              | 6          | 7 | 8 💟              | 9   | <mark>⊻</mark> 10 |  |  |  |  |  |  |  |
|                    |            |   |                  |     |                   |  |  |  |  |  |  |  |
| 2                  |            |   |                  |     |                   |  |  |  |  |  |  |  |

Рисунок 22. Окно "Фильтры по камерам"

При необходимости пользователь может отключить одну или несколько камер, убрав галочку напротив номера камеры.

Так же можно отключить отображение информации со всех камер нижнего или верхнего ряда. Для этого достаточно снять выделение напротив названия ряда.

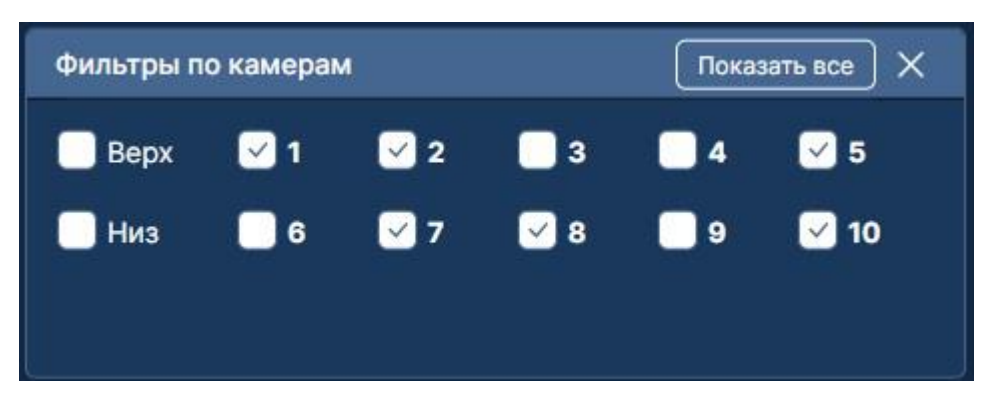

Рисунок 23. Пример пользовательской настройки

Отключенные камеры на карте дефектов подсвечиваются красным цветом.

88

| Фильтры по т                            | ипам дефектов       | s #144        |                    | Показ              | ать все       | < (   | фильтры п | о камера         | м       |       | Показать все Х |             |  |
|-----------------------------------------|---------------------|---------------|--------------------|--------------------|---------------|-------|-----------|------------------|---------|-------|----------------|-------------|--|
| масляное пятн<br>756                    | о царапина,<br>2018 | риска коррози | я точечная<br>1016 | завальцовка<br>126 | задир<br>2394 |       | 🖌 Верх    | <mark>.</mark> 1 | 2       | 🗹 З   | ☑ 4            | 5           |  |
| Эмульсия                                | Грязь<br>630        |               |                    |                    |               |       | Низ       | 6                | 7       | 8     | 9              | 10          |  |
| Фильтры по кар                          | там аттестации      |               |                    |                    |               |       |           |                  |         |       |                |             |  |
| 3/9.4/6.7.8.14.15 10 11 16 13 оцинковка |                     |               |                    |                    |               |       |           |                  |         |       |                |             |  |
| Дефекты рул                             | она #144 📃 I        | Карта 🗸       | Скрыть г           | р. лист. Показ     | ать критич.   | - 3.7 | + 1m      | 10м 100          | )м 500м | * 🗵 C | тарт 🙆 I       | • 🖞 🖥 🖈     |  |
| (TP) 5B                                 | 4B                  | 3В            | 2B                 | 1B                 | ON (IP        | 10H   |           | 9 <u>H</u>       | 8H      |       | 7H             | <u>6H (</u> |  |
|                                         |                     |               |                    |                    |               |       |           |                  |         |       |                |             |  |
|                                         | +                   | + + +         | ₽+                 |                    |               |       |           |                  |         |       |                |             |  |
|                                         | +                   | + + +<br>+ +  | ₽+                 |                    |               |       |           |                  |         |       |                |             |  |
| 111                                     | य                   | + 3 +         | +                  |                    | 1-2           |       |           |                  |         |       |                |             |  |
|                                         | Ċ.                  | + C +         | <b>6</b> 3         |                    |               |       |           |                  |         |       |                |             |  |
|                                         | C                   | + C +         | <u>83</u>          |                    |               |       |           |                  |         |       |                |             |  |
| 211                                     | <u>C</u>            | + 3 +         | 33                 |                    |               |       |           |                  |         |       |                |             |  |
|                                         | +                   | ++++          | <b>₽</b> +         |                    |               |       |           |                  |         |       |                |             |  |
|                                         | +                   | +++           | <b>₽</b> +         |                    |               |       |           |                  |         |       |                |             |  |

Рисунок 24. Пример отображения информации на карте дефектов, исходя из результатов фильтрации камер

При нажатии на кнопку модульное окно будет закрыто и убрано с главного окна, восстановить его отображение можно с помощью кнопки с соответствующим названием в

верхней части страницы или с помощью кнопки менеджера компонентов

## 5.4 Карта | Таблица дефектов

Позволяет просматривать информацию об обнаруженных дефектах на объекте инспекции в режиме он-лайн и оф-лайн.

В верхней части карты указан порядок расположения камер (1В, 2В, 3В, 4В, 5В - верхняя сторона, 6Н, 7Н, 8Н, 9Н, 10Н – нижняя сторона).

При нажатии на «крестик» в разделе «Фото» отображается изображение с дефектом и информация по данному дефекту.

| Ø        | 10 28<br>6H 7H     | 38 48 58<br>8н 9н 10н Скорость г        | проката: 2.4 м/мин                      | Текущий метр: 21.0       |                      | Список критичных     | дефектов Таблицы | Фильтры по типам дефектов Фильтры по камерам Карта   Таблица д                                    | ефектов Фото 🗯 🛄 ?          |
|----------|--------------------|-----------------------------------------|-----------------------------------------|--------------------------|----------------------|----------------------|------------------|---------------------------------------------------------------------------------------------------|-----------------------------|
| Руло     | н #144 🗌           | Рулоны 🗸                                |                                         |                          |                      |                      | <b>*</b> ×       | Фотография дефекта #3999364                                                                       | ×                           |
|          | ID                 | Номер УЕ                                | Длина, м                                | Ширина                   | Начало<br>инспекции  | Окончание инспекции  | Дефекты          |                                                                                                   |                             |
|          | 144                | <b>-</b>                                | -                                       | 1800                     | 13.11.2023, 09:25:05 | -                    | 3685             |                                                                                                   |                             |
| ÷        | 143                | <b>1</b> -                              | 16.26                                   | 1800                     | 12.11.2023, 21:31:49 | 13.11.2023, 09:25:05 | 25560            |                                                                                                   |                             |
| ō        | 142                | <b>ď</b> -                              | 1016.2                                  | 1800                     | 12.11.2023, 14:33:07 | 12.11.2023, 21:31:49 | 223311           |                                                                                                   |                             |
| •        | 141                | - ۲                                     | 1016.2                                  | 1800                     | 12.11.2023, 07:34:22 | 12.11.2023, 14:33:07 | 223311           |                                                                                                   |                             |
| ÷        | 140                | - ۲                                     | 1016.2                                  | 1800                     | 12.11.2023, 00:35:39 | 12.11.2023, 07:34:22 | 223311           |                                                                                                   |                             |
| <u> </u> | 139                | <u> </u>                                | 1016.2                                  | 1800                     | 11.11.2023 17:36:57  | 12 11 2023 00:35:39  | 223311           |                                                                                                   |                             |
| Филь     | тры по ти          | пам дефектов #144                       |                                         | Скрыть все Х             | Фильтры по камер     | ам                   | ×                |                                                                                                   |                             |
| масл     | ияное пятно<br>336 | царапина, риска кор<br>896              | арозия точечная завал<br>896            | пьцовка задир<br>58 1064 | 🗹 Bepx 🛛 🗹 1         | 🗹 2 🗹 3              | ✓ 4 < 5          |                                                                                                   |                             |
| Эмуг     | њсия Гр            | рязь                                    |                                         |                          | 🗹 Низ 🗹 б            | 7 🗹 8                | 🗹 9 🗹 10         | Č                                                                                                 |                             |
| Фильт    | ры по карта        | ам аттестации                           |                                         |                          |                      |                      |                  |                                                                                                   |                             |
| 3/9.4    | /6.7.8.14.15       | 10 11 16 13                             | оцинковка                               |                          |                      |                      |                  |                                                                                                   |                             |
| Дефе     | акты рулон         | на #144 Карта 🗸                         | Скрыть гр. лист                         | . Показать критич        | 3.7 + 1м 10м 1       | 00м 500м 🛛 🐑 С       | тарт 🙆 🗖 🖄 🗙     |                                                                                                   |                             |
| (IP)     | 5B                 | 4B 3B                                   | 2B                                      | 1B ON (NP 10             | н 9н                 | 8H                   | 7H 6H            |                                                                                                   |                             |
| 0        |                    |                                         |                                         | 1-1 OM                   |                      |                      |                  |                                                                                                   |                             |
|          |                    | + + + + + + + + + + + + + + + + + + + + | + #4+                                   |                          |                      | <u>н</u> +           | ±#               |                                                                                                   |                             |
|          |                    | + + +                                   | +++++++++++++++++++++++++++++++++++++++ |                          | ****                 | +                    | ±9               |                                                                                                   |                             |
|          |                    | + +++                                   | +++++                                   |                          | +*                   | +                    | 0                |                                                                                                   |                             |
| •        |                    | 3 + 3 <sup>+</sup>                      | +                                       | 1-2 14                   |                      | <b>≜</b> +           | ÷++              | ЗАДИР, 8.88 мм / 9.63 мм, Камера 8, от начала рулона 0.70 м, от операто<br>мм. от начала листа мм | ра 0.00 мм, от привода 0.00 |
|          |                    | G + # G                                 | - C+2                                   |                          | *****                | ÷ +                  | ‡q.              |                                                                                                   |                             |
|          |                    | + + 3                                   | +110                                    |                          |                      | + +                  | +4               |                                                                                                   |                             |
|          |                    | 4 + G <sup>+</sup>                      | +tra                                    |                          | ++ ++++              | + .                  | .0               |                                                                                                   |                             |
|          |                    | 3 + g+                                  | 200                                     |                          | ++++                 | + #                  | <del>+</del> +   |                                                                                                   |                             |
| 21       |                    | + + + +                                 | +++++++++++++++++++++++++++++++++++++++ | 214                      | *****                | ± +                  | ‡ <b>‡</b>       |                                                                                                   |                             |
|          |                    | + + ++                                  | ++++++                                  |                          | HH-1 to to the       | + +                  | ++               |                                                                                                   |                             |
|          |                    | + +++                                   | ++++++                                  |                          | +++++                | ₽ T<br>+             | -                |                                                                                                   |                             |
|          |                    |                                         | 1                                       |                          | 11 TTTTT             |                      | +4               |                                                                                                   |                             |

Рисунок 25. Выбор дефекта на карте

Для просмотра нужного дефекта на карте необходимо его выделить с помощью мышки.

Навигация по карте осуществляется при помощи колёсика мышки. В шапке модального окна расположены кнопки основного функционала для работы с картой.

Функция «Скрыть границы объектов инспекции» убирает с карты деление объектов инспекции.

| Дефекты рулона | #129 Карта | ~  | Показ | ать гр. лис | т. Показать       | критич 3 | 3.7 + 1м 10м | 100м 500м О | ·<br>曾 🙆 × |
|----------------|------------|----|-------|-------------|-------------------|----------|--------------|-------------|------------|
| (TP) 5B        | 4B         | 3B | 2B 1B | (OII)       | ( <b>ПР</b> ) 10H | 9H       | 8H           | 7H          | 6H (       |
|                |            |    |       |             |                   |          |              |             |            |
| 70M            |            |    |       |             | 70м               |          |              |             |            |
| 80м            |            |    |       |             | 80M               |          |              |             |            |
| 90             |            |    |       |             | 90M               |          |              | 1           |            |

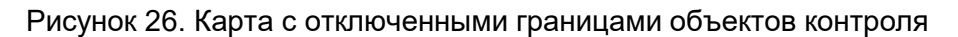

Кнопка показа критичных дефектов откроет окно со списком критичных дефектов, обнаруженных на объекте инспекции. Список обновляется в режиме реального времени.

| Список к | ритичных дефекто | ов 4шт                                          |                               |             | <b>9</b> E                  |  |
|----------|------------------|-------------------------------------------------|-------------------------------|-------------|-----------------------------|--|
|          | эмульсия (5048)  | 01.11.2023, 15:42:01                            | Камера: 7                     | Метр: 77    | Показать снимок             |  |
|          | ЭМУЛЬСИЯ (5040)  | 01.11.2023, 15:41:54                            | Камера; 7                     | Метр: 77    | Показать снимок             |  |
|          | ЭМУЛЬСИЯ (5032)  | 01.11.2023, 15:41:46                            | Камера: 7                     | Метр: 76    | Показать снимок             |  |
|          | Q Q Q т т        | Ф О В В ММ / 298.77 ММ, Кан ММ, от привода 701. | мера 7, от на<br>89 мм, от на | ачала рулов | 44 49.23 M, OT<br>a 0.23 MM |  |

Рисунок 27. Окно списка критичных дефектов

При обнаружении нового дефекта выполняется звуковое оповещение. Для его отключения нажмите на иконку микрофона.

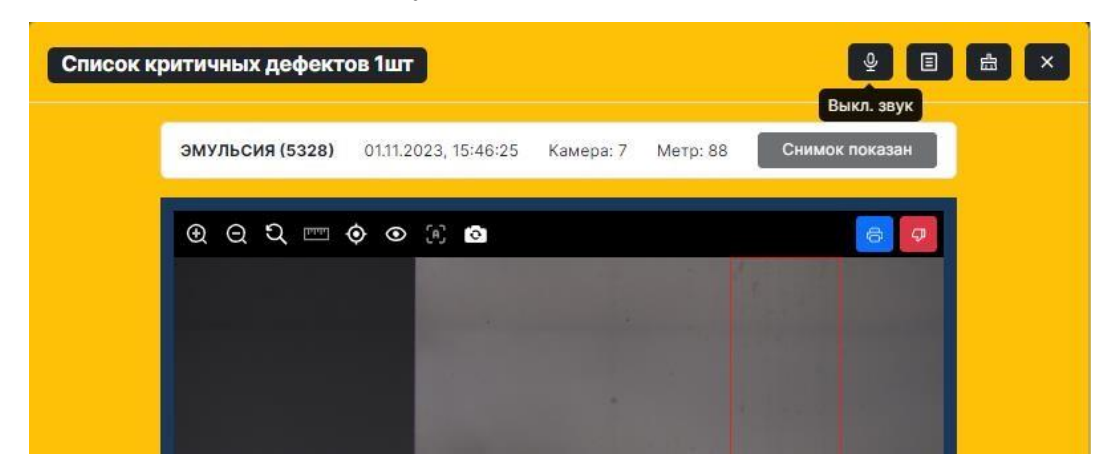

Рисунок 28. Функция отключения микрофона

Рядом расположена кнопка для изменения размеров карты. По умолчанию это значение 3.7. Следующими расположены кнопки масштаба объекта инспекции. По умолчанию выбрано значение 1 м.

Для удобства перемещения по карте реализована функция автоматической

прокрутки объекта инспекции до последнего метра . Если эту функцию применить к текущему объекту инспекции, то по мере появления новых метров в системе, они автоматически будут прокручиваться.

Для онлайн работы предусмотрена функция слежения за дефектами, которая в автоматическом режиме перемещается по дефектам на карте, попутно выводя информацию о дефекте и его фото в соответствующем разделе.

Для включения слежения на панели нажать кнопку

Функция «Фото выбранной ячейки» позволяет просмотреть снимки поверхности объекта инспекции, на которых были обнаружены дефекты и снимки без дефектов. Оба вида снимков можно открыть и с помощью формы отправить сообщение о типе дефекта, который может присутствовать на изображении.

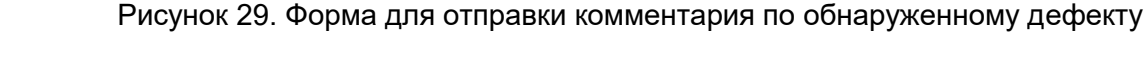

Data:11.09.2023. 12:02:56

Для выхода из раздела нажмите «крестик» в правой верхней части окна.

Функция печати отчётов в Excel позволяет выгрузить список дефектов по выбранному объекту инспекции и за период времени.

Для выгрузки отчёта по текущему объекту инспекции достаточно нажать на кнопку

🕮. Отчёт будет сформирован и загружен на ПК.

Отчёт будет содержать информацию о дефектах: тип, размер, расположение на объекте инспекции, а так же номер камеры, с которой поступило изображение с дефектом.

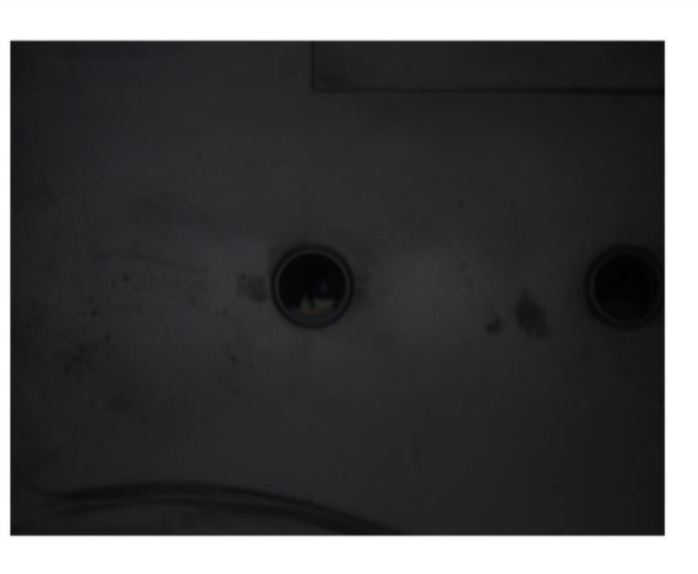

| 💽 Старт |  |
|---------|--|
| 💽 Старт |  |

|        |              |            |                 | Деф                                   | екты рулон | a-144.xlsx - | P         | Р Поиск  |             |                         |        |                       |        |          |  |
|--------|--------------|------------|-----------------|---------------------------------------|------------|--------------|-----------|----------|-------------|-------------------------|--------|-----------------------|--------|----------|--|
| Фай.   | n <b>Гл</b>  | авная В    | вставка         | Разметка страницы Формулы Данные Реце |            |              |           |          |             | ензирование Вид Справка |        |                       |        |          |  |
| Ê      | <u>ل</u> م ا | Calibri    |                 | × 11 ×                                | A^ A*      | = = -        | × ×       | ab       | Общий       | ~                       | 6      |                       |        | <b>H</b> |  |
| Petran |              | ~          | 22 1002 101 222 |                                       |            |              |           | CP       |             |                         | Vo     |                       | Mon    |          |  |
| DCIGB  |              | <b>ж</b> к | · 브 ~   日       | 8 - 💁 -                               | × 🔺 🗸      | = = =        | ÷= →=     | ÷        | \$ ~ % 0    | 00, 00, 00, 00          | формат | ировное<br>Ирование ` | ′ как  | табли    |  |
| Svden  | обмена       | 5          | Hine            | ιđτ                                   | 5          | Выра         | анивание  | 5        | Числе       | 5                       |        |                       | Стили  |          |  |
| bjęcp  | oomena       |            | шрп             | φ.                                    |            | bopor        | Simbarine |          | incre       | 14                      | di.    |                       | CIIDIN | <u>.</u> |  |
| X20    |              | *          | X V             | fx                                    |            |              |           |          |             |                         |        |                       |        |          |  |
|        | A            | В          | С               | D                                     | E          | F            | G         | н        | 1           | J                       | к      | L L                   | 1      | м        |  |
| 1      |              | ID         | ип дефект       | ысота(мм                              | ирина(мл   | Сторона      | Камера    | ачала ру | ляние от пр | ние от опе              | Период | ие от нач             | ала л  | иста     |  |
| 2      | 0            | 3999265    | 1               | 3.893443                              | 2.892562   | 1            | 2         | 0.48     | 8 0         | 0                       |        |                       |        |          |  |
| 3      | 1            | 3999266    | 1               | 7.581967                              | 3.92562    | 1            | 2         | 0.47     | 7 0         | 0                       |        |                       |        |          |  |
| 4      | 2            | 3999267    | 2               | 299.3853                              | 75         | 1            | 2         | 0.30     | 5 0         | 0                       |        |                       |        |          |  |
| 5      | 3            | 3999268    | 1               | 7.377049                              | 2.685951   | 1            | 2         | 0.50     | 1 0         | 0                       |        |                       |        |          |  |
| 6      | 4            | 3999269    | 17              | 43.23771                              | 23.1405    | 1            | 2         | 0.47     | 5 0         | 0                       |        |                       | _      |          |  |
| 7      | 5            | 3999270    | 4               | 144.0574                              | 67.14876   | 1            | 3         | 0.30     | 5 0         | 0                       |        |                       |        |          |  |
| 8      | 6            | 3999271    | 4               | 153.6885                              | 81.40496   | 1            | 3         | 0.4      | 5 0         | 0                       |        |                       |        |          |  |
| 9      | 7            | 3999272    | 4               | 28.07377                              | 20.24793   | 1            | 3         | 0.57     | 6 0         | 0                       |        |                       | _      |          |  |
| 10     | 8            | 3999273    | 4               | 37.09016                              | 17.35537   | 1            | 3         | 0.52     | 3 0         | 0                       |        |                       | -      |          |  |
| 11     | 9            | 3999274    | 4               | 45.90164                              | 27.06612   | 1            | 3         | 0.48     | 9 0         | 0                       |        |                       | -      |          |  |
| 12     | 10           | 3999275    | 1               | 3.278688                              | 2.892562   | 1            | 3         | 0.49     | 2 0         | 0                       |        |                       |        |          |  |
| 13     | 11           | 3999276    | 1               | 3.278688                              | 3.719008   | 1            | 3         | 0.57     | 7 0         | 0                       |        |                       |        |          |  |
| 14     | 12           | 3999277    | 1               | 2.04918                               | 1.652893   | 1            | 3         | 0.55     | 5 0         | 0                       |        |                       |        |          |  |
| 15     | 13           | 3999278    | 1               | 1.434426                              | 1.652893   | 1            | . 3       | 0.44     | 6 0         | 0                       |        |                       |        |          |  |
| 16     | 14           | 3999279    | 1               | 2.459016                              | 1.652893   | 1            | 3         | 0.58     | 6 0         | 0                       |        |                       |        |          |  |
| 1/     | 15           | 3999280    | 1               | 1.639344                              | 1.652893   | 1            | 3         | 0.46     | 1 0         | 0                       |        |                       |        |          |  |
| 18     | 16           | 3999281    | 8               | 6.96/213                              | 7.024794   | 1            | 3         | 0.44     | 9 0         | 0                       |        |                       |        |          |  |
| 19     | 1/           | 3999282    | 1               | 1.639344                              | 1.446281   | 1            | 3         | 0.51     | 4 0         | 0                       |        |                       |        |          |  |
| 20     | 18           | 3999283    | 1               | 1.639344                              | 1.652893   | 1            | 3         | 0.57     | / 0         | 0                       |        |                       |        |          |  |
| 21     | 19           | 3999284    | 1               | 2.003934                              | 2.2/2/2/   | 1            | 3         | 0.59     | 9 0         | 0                       |        |                       |        |          |  |
| 22     | 20           | 2000286    | 0               | 1 220509                              | 1 220660   | 1            | 2         | 0.59     | 4 0         | 0                       |        |                       |        |          |  |
| 21     | 22           | 2000287    | 1               | 1 6303//                              | 1.652803   | 1            | 2         | 0.33     | - 0<br>2 0  | 0                       |        |                       |        |          |  |
| 25     | 23           | 3999288    |                 | 297 1311                              | 257 438    | 1            | 4         | 0.40     | 5 0<br>6 0  | 0                       |        |                       |        |          |  |
| 26     | 24           | 3999289    | 1               | 1 844262                              | 1 652893   | 1            | 4         | 0.30     | 1 0         | 0                       |        |                       |        |          |  |
| 27     | 25           | 3999290    | 7               | 64,7541                               | 3,512397   | 1            | 4         | 0.34     | 4 0         | 0                       |        |                       |        |          |  |
| 28     | 26           | 3999291    | 8               | 3.893443                              | 3.92562    | 0            | 7         | 0.40     | 6 0         | 0                       |        |                       |        |          |  |
| 29     | 27           | 3999292    | 8               | 2.459016                              | 2.479339   | 0            | 7         | 0.36     | 5 0         | 0                       |        |                       |        |          |  |
| 30     | 28           | 3999293    | 8               | 2.459016                              | 2.272727   | 0            | 7         | 0.36     | 7 0         | 0                       |        |                       |        |          |  |
| 31     | 29           | 3999294    | 2               | 299.5901                              | 107.8512   | 0            | 7         | 0.33     | 5 0         | 0                       |        |                       |        |          |  |
| 1      | F            | Дефекты    | рулона 14       | 44 Типь                               | и дефектов | з   Пара     | метры вы  | грузки   | (+)         |                         |        |                       |        |          |  |
| Готово |              |            |                 |                                       |            |              |           |          | -           |                         |        |                       |        |          |  |

Рисунок 30. Пример отчёта по дефектам объекта инспекции

Печать по времени – кнопка . Для формирования периода после нажатия на кнопку появится форма для указания дат.

| Печать по времени        | $\times$ |
|--------------------------|----------|
| Ввести нач. знач. даты   |          |
| Ввести конеч. знач. даты |          |
| Отправить                |          |

Рисунок 31. Форма для указания периода времени

После нажатия на кнопку «Отправить» будет сформирован документ, аналогичный отчёту по одному объекту инспекции. Исключением будет количество строк и информация на странице

«Параметры выгрузки» - будет указан список объектов инспекции, которые включены в документ.

| Ę   | ヨット           |           |           | Дефекты                               | рулонов-14   | 3-144-145.x | lsx - Excel           |         | Q          |
|-----|---------------|-----------|-----------|---------------------------------------|--------------|-------------|-----------------------|---------|------------|
| Φ   | айл <b>Гл</b> | авная     | Вставка   | Разметка                              | страницы     | Форм        | улы Да                | анные   | Рецензиров |
| [   |               | Calibr    | 1         | <b>~</b> 11 <b>~</b>                  | A* A*        | = = =       | ***                   | ab<br>C | Общий      |
| Вст | авить 🗠       | ж         | < 느 ~   🗄 | 3 - 🔗 -                               | • <u>A</u> • | ≡ ≡ ≡       | <u>₹</u> ≡ <u>₹</u> ₹ | ÷       | \$ ~ % 00  |
| Буф | ер обмена     | 15        | Шри       | фт                                    | يدًا<br>الأ  | Выра        | знивание              | L7      | Число      |
| A1  |               | •         | × v       | fx                                    |              |             |                       |         |            |
|     | A             | В         | С         | D                                     | E            | F           | G                     | H       | I I I      |
| 1   |               | 0         |           |                                       |              |             |                       |         |            |
| 2   | Рулоны        | [143, 144 | , 145]    |                                       |              |             |                       |         |            |
| 3   |               |           |           |                                       |              |             |                       |         |            |
| 4   |               |           |           |                                       |              |             |                       |         |            |
| 5   |               |           |           |                                       |              |             |                       |         |            |
| 6   |               |           |           |                                       |              |             |                       |         |            |
| 7   |               |           |           |                                       |              |             |                       |         |            |
| 8   |               |           |           |                                       |              |             |                       |         |            |
| 9   |               |           |           |                                       |              |             |                       |         |            |
| 10  |               |           |           |                                       |              |             |                       |         |            |
| 11  |               |           |           |                                       |              |             |                       |         |            |
| 12  |               |           |           |                                       |              |             |                       |         |            |
| 1/  |               |           |           |                                       |              |             |                       |         |            |
| 15  |               |           |           |                                       |              |             |                       |         |            |
| 16  |               |           |           |                                       |              |             |                       |         |            |
| 17  |               |           |           |                                       |              |             |                       |         |            |
| 18  |               |           |           |                                       |              |             |                       |         |            |
| 19  |               |           |           |                                       |              |             |                       |         |            |
| 20  |               |           |           |                                       |              |             |                       |         |            |
| 21  |               |           |           |                                       |              |             |                       |         |            |
| 22  |               |           |           |                                       |              |             |                       |         |            |
| 23  |               |           |           |                                       |              |             |                       |         |            |
| 24  |               |           |           |                                       |              |             |                       |         |            |
| 25  |               |           |           |                                       |              |             |                       |         |            |
| 26  |               |           |           |                                       |              |             |                       |         |            |
| 27  |               |           |           |                                       |              |             |                       |         |            |
| 28  |               |           |           |                                       |              |             |                       |         |            |
| 29  |               |           |           |                                       |              |             |                       |         |            |
| 30  |               |           |           |                                       |              |             |                       |         |            |
| 31  | 1             | Лофонт    | 1 DUROUGS | 1 1 1 1 1 1 1 1 1 1 1 1 1 1 1 1 1 1 1 | AE   Ture    | LL Rochorer |                       |         |            |
|     | - F           | дефект    | ы рулонов | 143, 144, 14                          | чэ   тип     | ы дефекто   | в пар                 | аметры  | выгрузки   |

Рисунок 32. Пример отчёта за период времени

Таблица объектов инспекции содержит в себе текстовую информацию о результатах проведения инспекции.

| Дефекты рулона #1 | 29 Таблица 🗸 | ļ     |           |                      |                        | 🏟 🖷 💩 🗙    |
|-------------------|--------------|-------|-----------|----------------------|------------------------|------------|
| ID                | Камера       | Класс | ID рулона | Время                | От начала рулона,<br>м | Лист       |
| 1070373           | 3            | задир | 129       | 09.11.2023, 02:48:10 | 1000.06                | -          |
| 1070372           | 3            | задир | 129       | 09.11.2023, 02:48:10 | 1000.13                | -          |
| 1070370           | 3            | задир | 129       | 09.11.2023, 02:48:10 | 1000.2                 | <u>*2</u>  |
| 1070369           | 3            | задир | 129       | 09.11.2023, 02:48:10 | 1000.18                | 8 <b>2</b> |
| 1070368           | 3            | задир | 129       | 09.11.2023, 02:48:10 | 1000.11                | 25         |
| 1070366           | 3            | задир | 129       | 09.11.2023, 02:48:10 | 1000.06                |            |
| 1070365           | 3            | задир | 129       | 09.11.2023, 02:48:10 | 1000.19                | 1 <u>2</u> |
| 1070364           | 3            | задир | 129       | 09.11.2023, 02:48:10 | 1000.05                | 02         |
| 1070363           | 3            | задир | 129       | 09.11.2023, 02:48:10 | 1000.16                | 2.4        |
| 1070362           | 3            | задир | 129       | 09.11.2023, 02:48:10 | 1000.18                | -          |
| 1070361           | 3            | задир | 129       | 09.11.2023, 02:48:10 | 1000.09                | 12         |
| 1070354           | 2            | задир | 129       | 09.11.2023, 02:48:10 | 1000.1                 |            |
|                   |              |       | 4         |                      | N                      |            |

Рисунок 33. Таблица дефектов по объекту инспекции

В окне настроек 🔯 доступна сортировка столбцов и поиск по ID дефекта.

| Фильтры дефектов            | ×  |
|-----------------------------|----|
| Поиск дефекта по рулону #31 |    |
| Введите ID дефекта          |    |
| Поиск                       |    |
| Сброс                       |    |
| ✓ ID                        | :: |
| Одобренный                  |    |
| 🖂 Камера                    | :: |
| ID класса                   | :: |
| 🕑 Класс                     |    |
| ID рулона                   |    |
| Уверенность                 |    |
| 🖂 Время                     | :: |
| ID картинки                 | :: |
| Инкремент                   | :: |
| Пип освещения               |    |
| 🗹 От начала рулона, м       |    |
| ID пачки                    |    |
| ID листа                    | :: |
| 🖂 Лист                      |    |
| 📄 Сторона                   | :: |
| 🗹 От оператора, мм          | :: |
| 🗹 От привода, мм            | :: |
| 🗹 От начала листа, мм       |    |

#### Рисунок 34. Фильтр столбцов таблицы дефектов

При нажатии на кнопку модульное окно «Карта | Таблица дефектов» будет закрыто и убрано с главного окна, восстановить его отображение можно с помощью кнопки с соответствующим названием в верхней части страницы или с помощью кнопки

|                       | 88  |
|-----------------------|-----|
| менеджера компонентов | 0 0 |

#### 5.5 Фото

Модальное окно позволяет просматривать фото дефекта, который пользователь выбирает в списке или на карте дефектов.

Изображение, для удобства просмотра дефекта, можно масштабировать с помощью прокрутки колёсика мышки.

В верхней части окна расположены кнопки масштабирования, сброса результатов масштабирования, кнопка автоматического наведения на дефект, кнопка скрытия/показа рамки дефекта, кнопка автоприближения, кнопка «дизлайка».

| Фотография дефекта #28222          | ×   |
|------------------------------------|-----|
| ④ ⊖ ♀ Ⅲ ∳ ● ● Ռ ☉ Основная сторона | 6 9 |

Рисунок 35. Панель инструментов раздела "Фото"

Функция приближения/отдаления доступна как с помощью колёсика мышки, так и по

кнопке

Кнопка сброса масштабирования возвращает изображение до размеров по умолчанию.

Функция линейки позволяет в ручном режиме измерить размер произвольного отрезка. Затем установить курсор на начальную точку измерения, однократно нажать левую кнопку мышки и отпустить, переместить курсор на конечную точку измерения, нажать левую кнопку мышки.

Для отключения функции ручного измерения нажать иконку

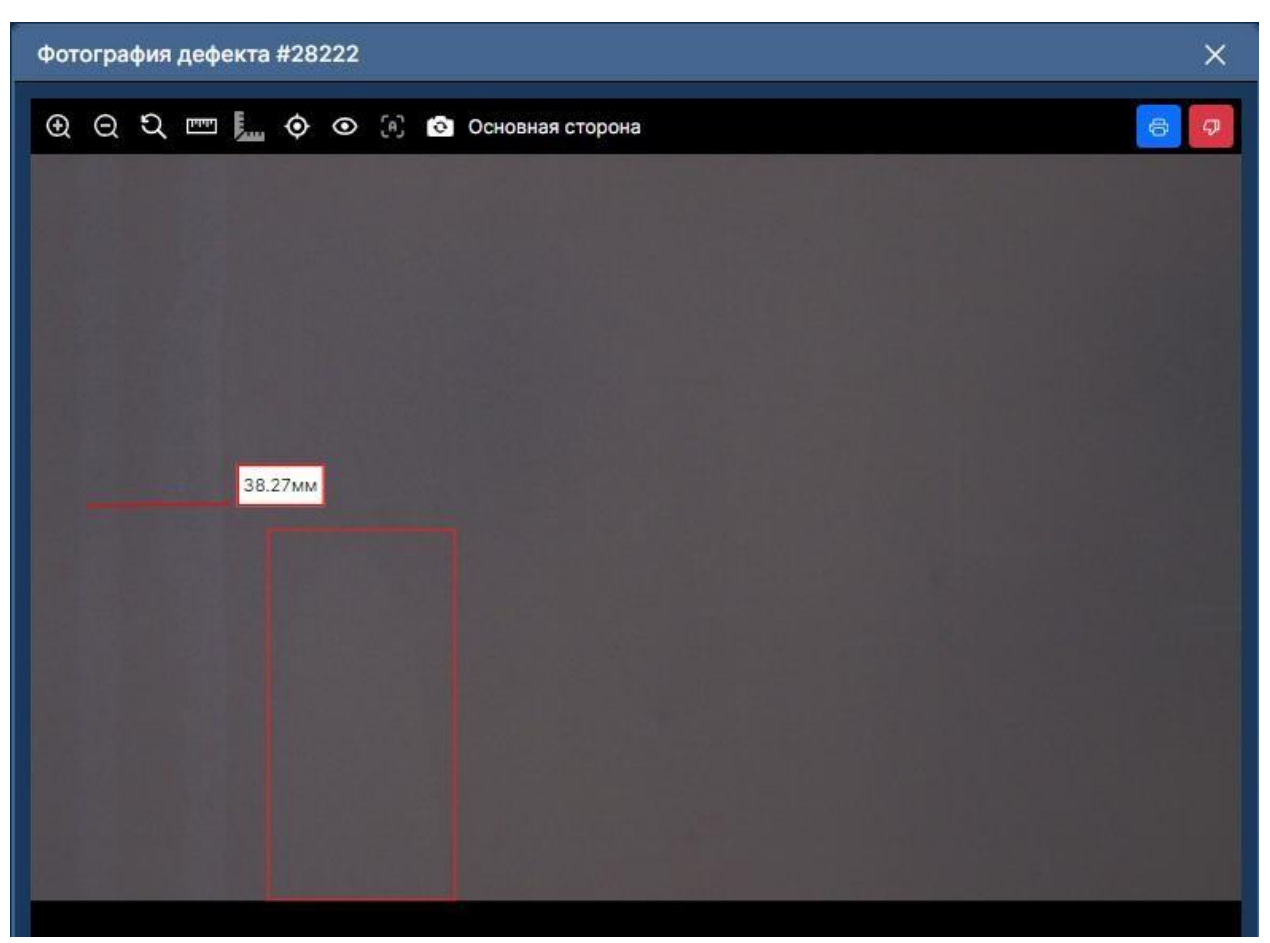

Рисунок 36. Измерение линейкой

Для удобства просмотра размеров дефекта предусмотрена функция

автоматического измерения , которая выводит результаты замеров непосредственно на фото.

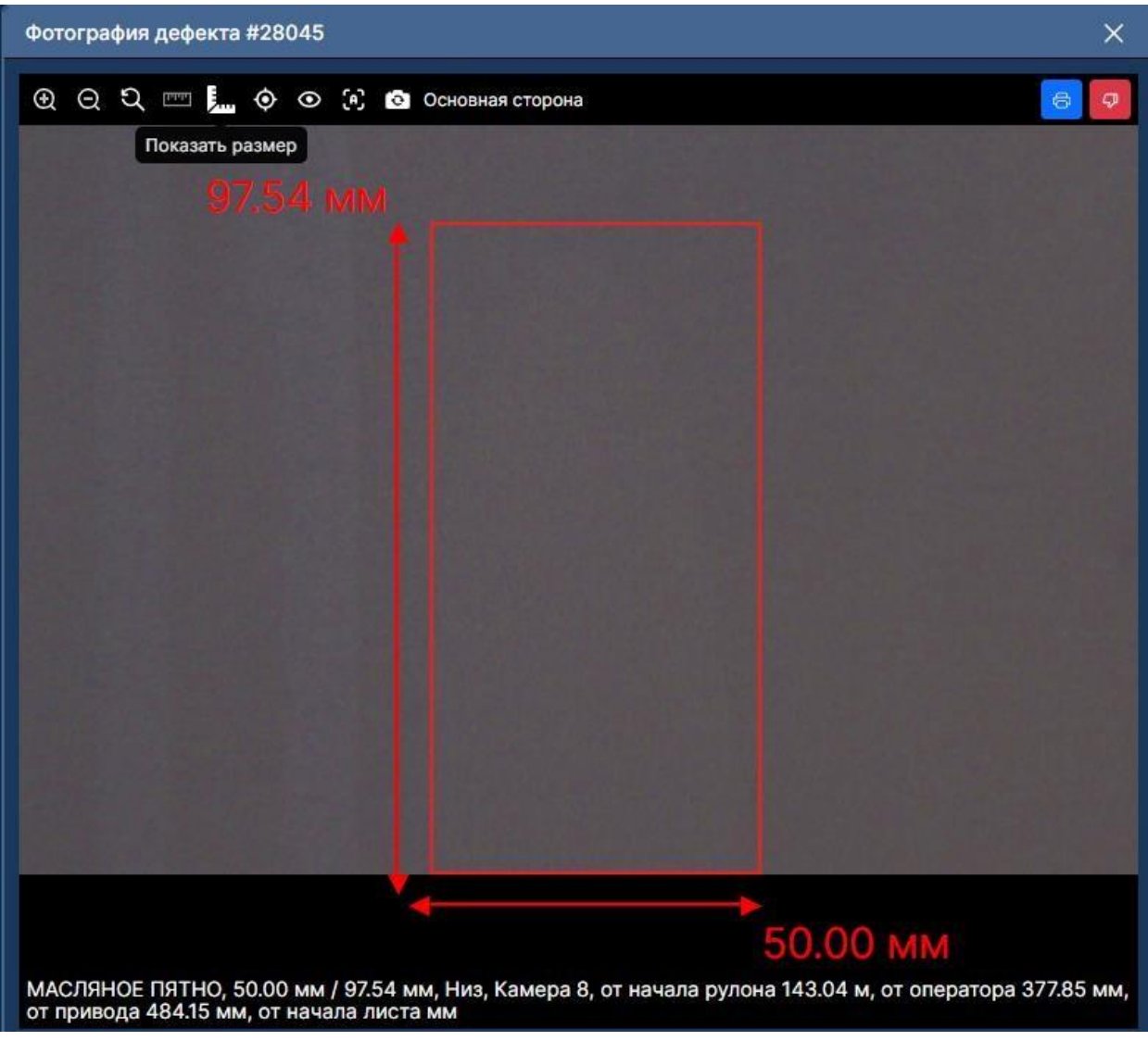

Рисунок 37. Автоматическое измерение размеров дефекта

٢

Кнопка автонаведения на дефект **и** в автоматическом режиме позволяет приблизить на фото область, в которой расположен дефект.

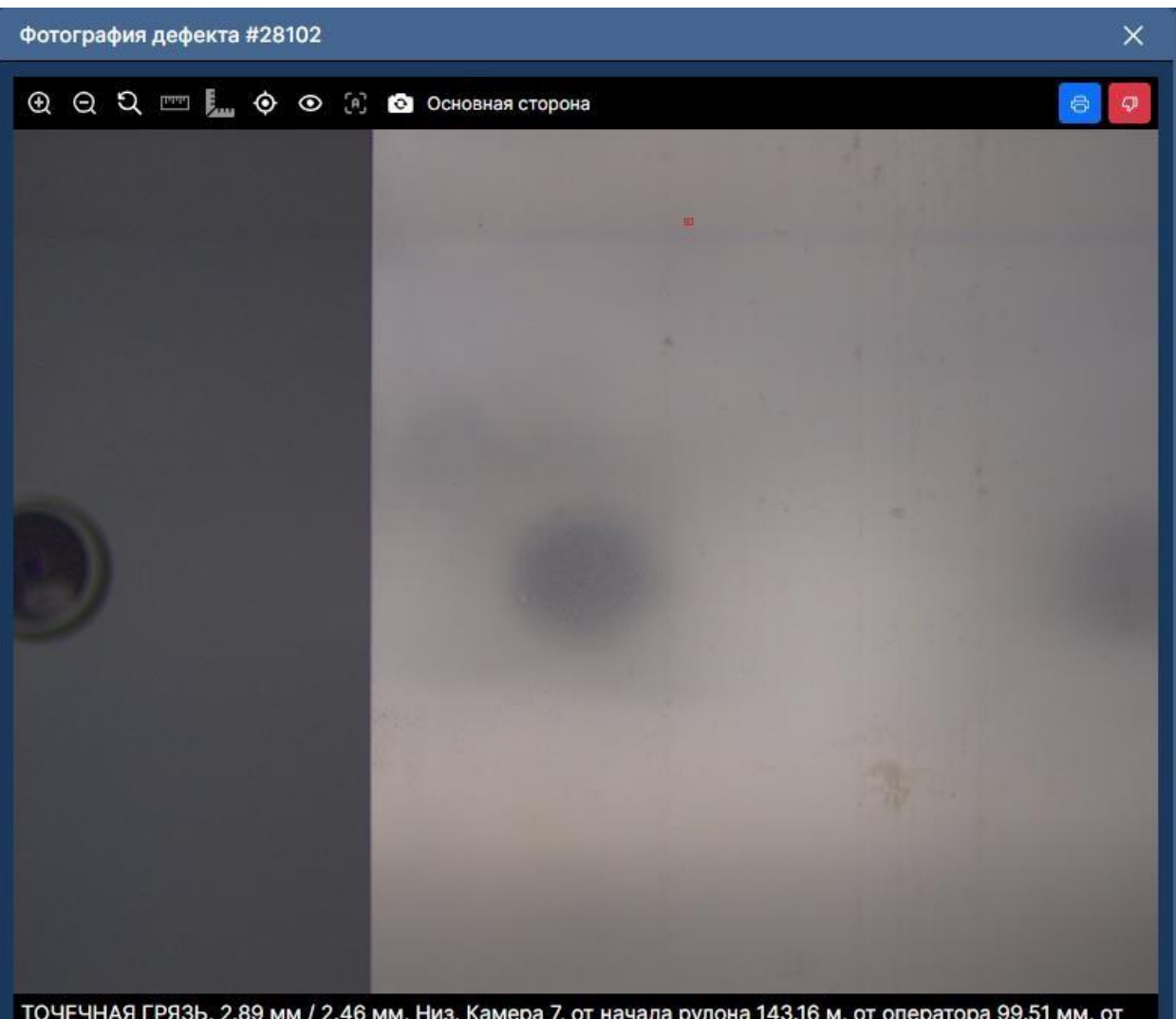

ТОЧЕЧНАЯ ГРЯЗЬ, 2.89 мм / 2.46 мм, Низ, Камера 7, от начала рулона 143.16 м, от оператора 99.51 мм, от привода 809.60 мм, от начала листа мм

Рисунок 38. Фото дефекта без приближения

Фото того же дефекта после использования функции автонаведения.

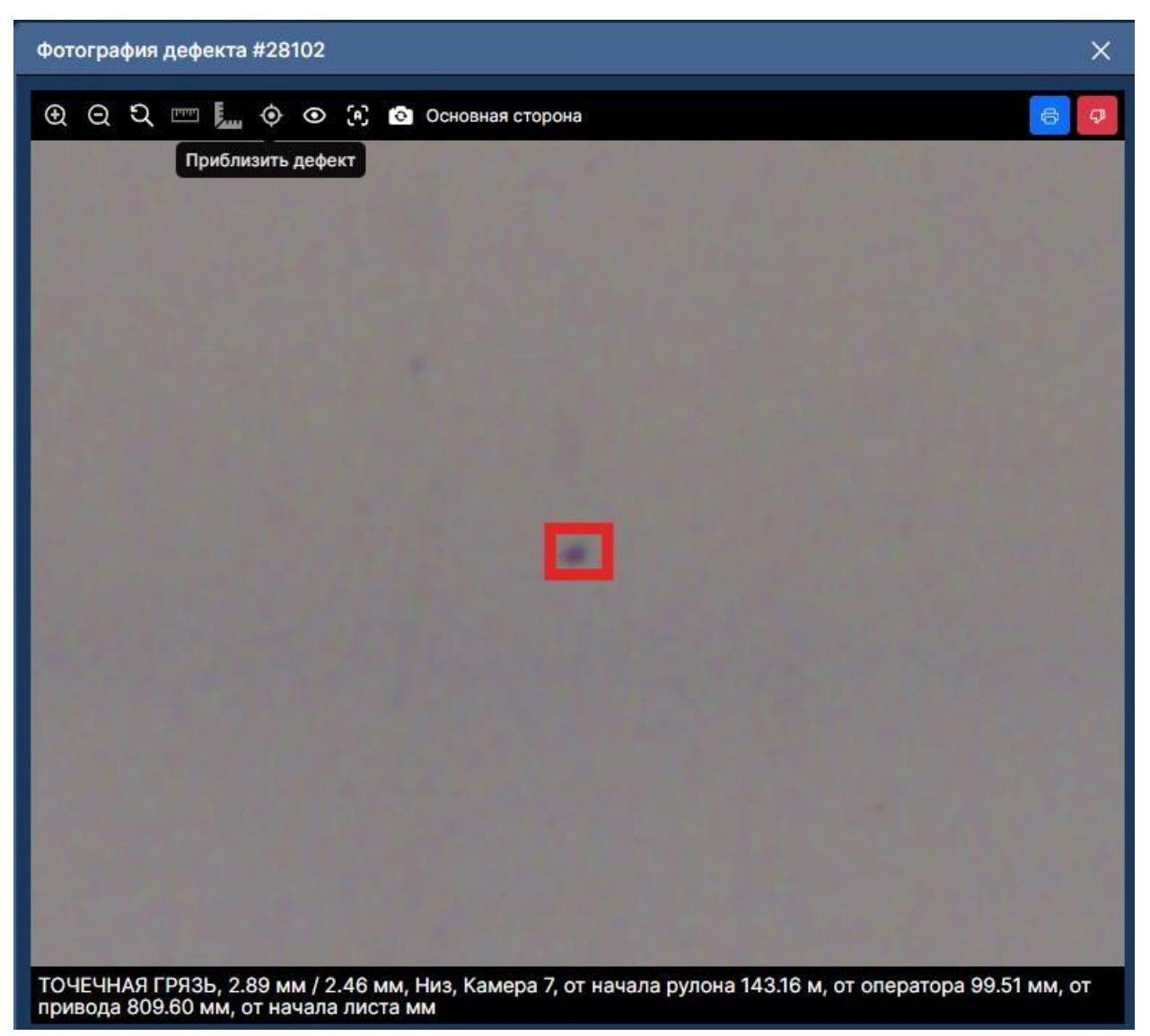

Рисунок 39. Фото дефекта после автонаведения

Для включения/отключения рамки дефекта необходимо нажать на кнопку 💽

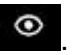

При отключенном отображении рамки иконка будет выглядеть следующим образом:

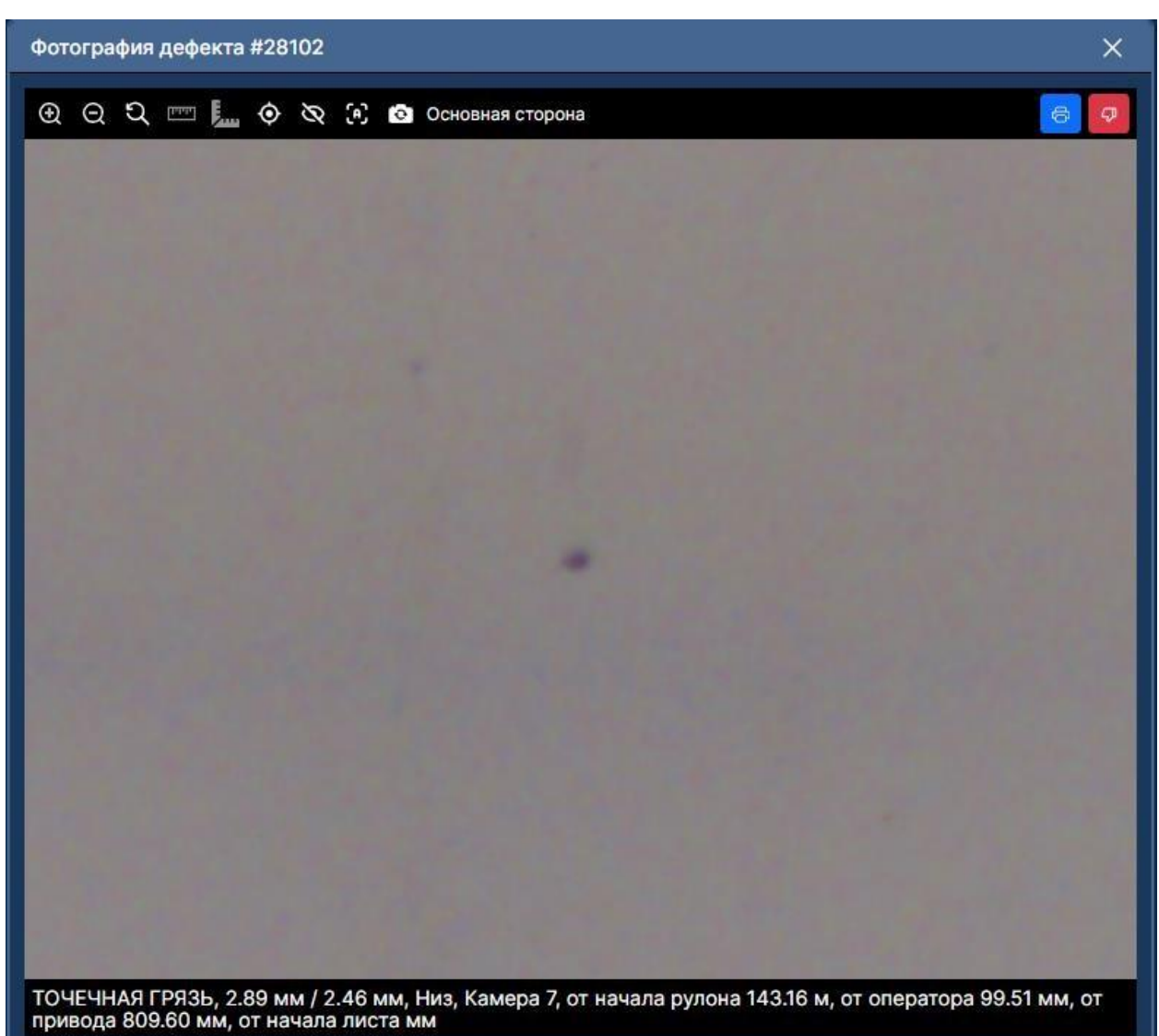

Рисунок 40. Пример отключенной рамки дефекта

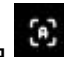

Функция автоприближения применяется ко всем фото, которые будет просматривать пользователь, и в автоматическом режиме увеличивает область с дефектом.

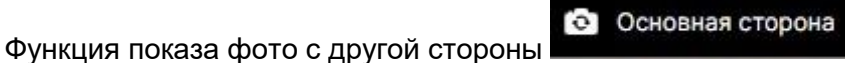

показывает

изображение области, на котором был обнаружен дефект.

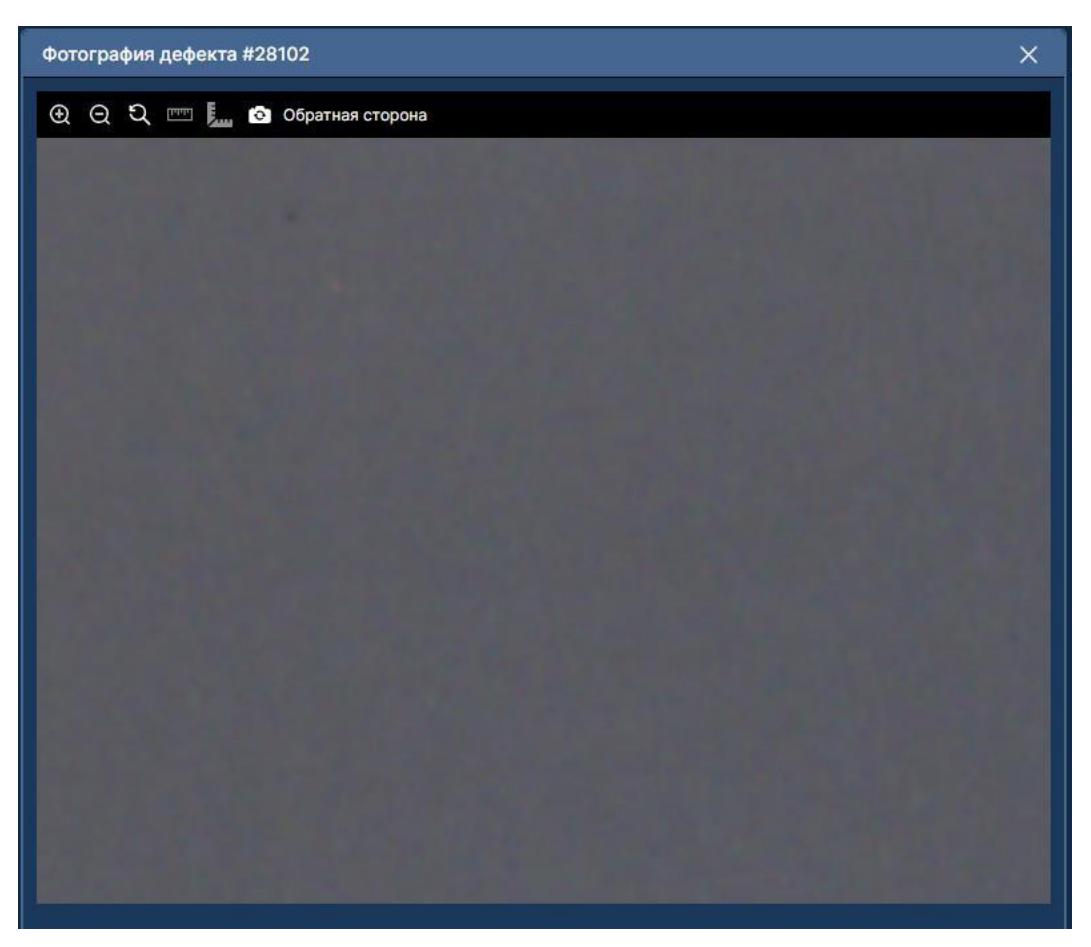

Рисунок 41. Фото объекта инспекции с обратной стороны

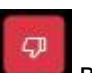

Функция «дизлайка» **ш** в автоматическом режиме отправляет информацию о некорретной детекции и/или классификации дефекта на кадре.

При нажатии на дизлайк в нижней части главного окна появится всплывающее уведолмение об успешной отправке.

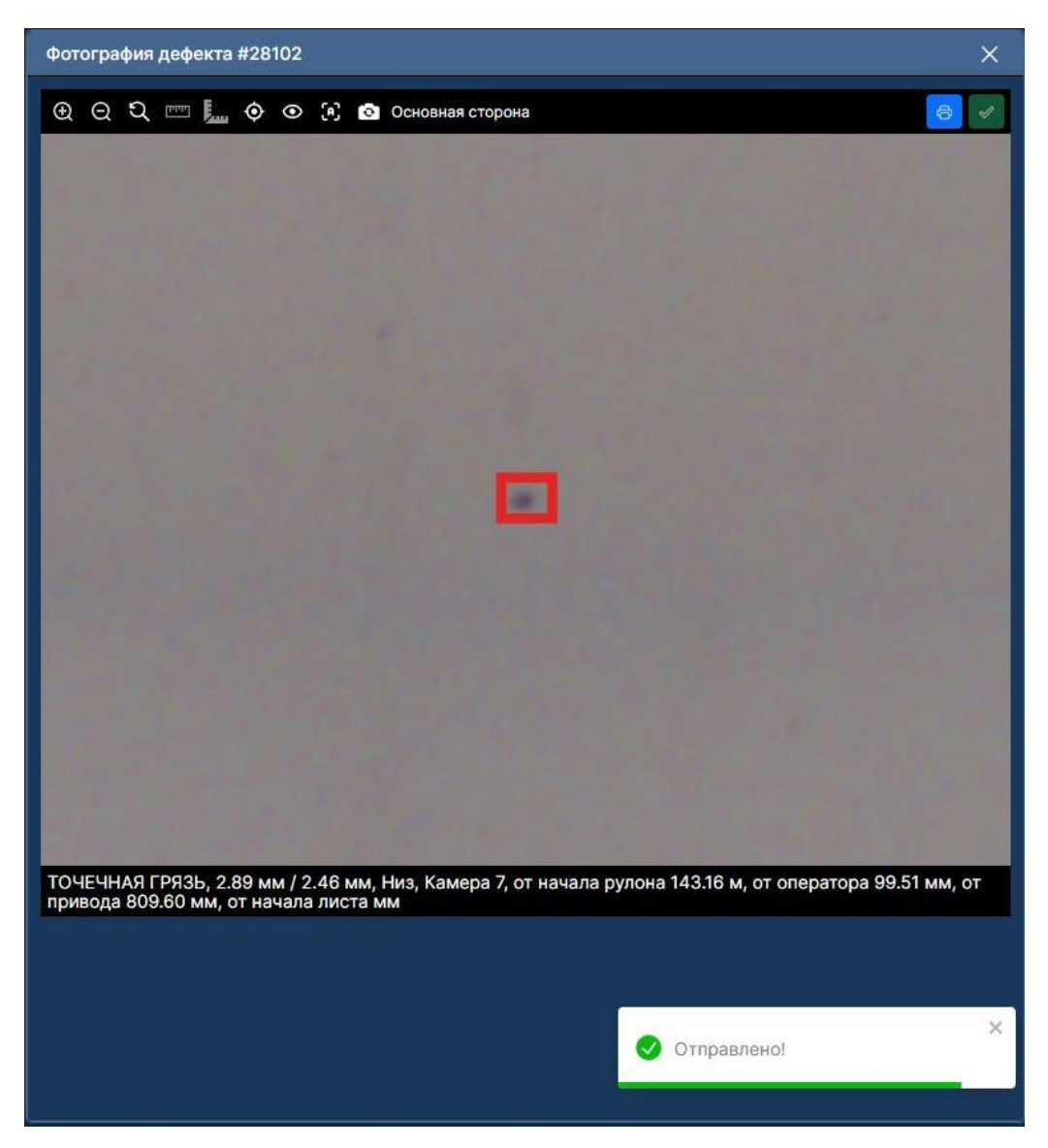

Рисунок 42. Статус отправки сообщения

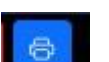

При нажатии кнопки печать Будет сформирован отчёт формата \*.pdf с основной информацией по дефекту.

#### Отчет по дефекту (21.09.2023, 15:17:16)

| Параметр                           | Значение |  |
|------------------------------------|----------|--|
| Наименование дефекта               | Грязь    |  |
| Ширина, мм                         | 2.69     |  |
| Длина, мм                          | 5.33     |  |
| Камера                             | 9        |  |
| Расстояние от начала<br>рулона, мм | 7.00     |  |
| Расстояние от оператора,<br>мм     | 0.00     |  |
| Расстояние от привода, мм          | 0.00     |  |

| Параметр               | Значение                   |
|------------------------|----------------------------|
| Серия                  | ō                          |
| Заказ                  |                            |
| Материал               | ā                          |
| Длина, м               | 90300                      |
| Ширина                 | 905                        |
| Начало производства    | 2023-09-21T14:11:44.886310 |
| Окончание производства | 2023-09-21T15:12:06.078727 |
| Дефекты                | 5759                       |
| Толщина                | 2                          |
| Macca                  | 2                          |
| Сорт                   | -                          |
| Плавка                 | -                          |

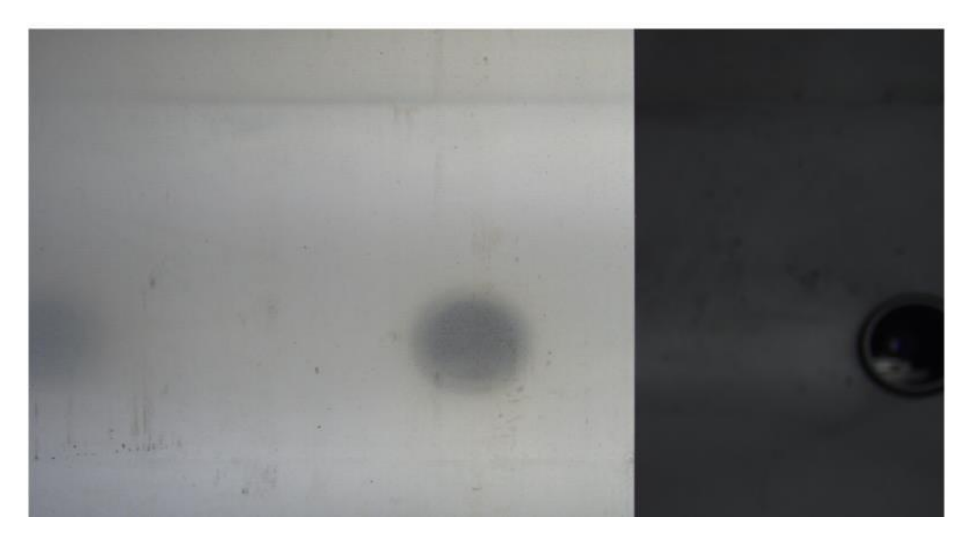

Рисунок 43. Отчёт по дефекту

При нажатии на кнопку модульное окно будет закрыто и убрано с главного окна, восстановить его отображение можно с помощью кнопки с соответствующим названием в

верхней части страницы или с помощью кнопки менеджера компонентов

88

и руководство

### 5.6 Дополнительный функционал системы

На верхней панели главной страницы системы расположены ссылки для создания

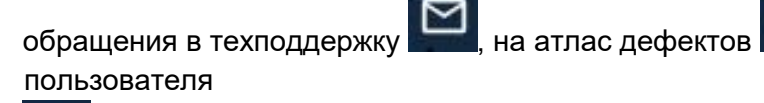

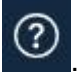

При нажатии на кнопку создания обращения в техподдержку откроется окно почтового клиента с заполненными предварительно полями: получатель, тема письма и тело письма

При нажатии на соответствующие кнопки в новых вкладках будут открыты документы формата \*.pdf, которые можно скачать на ПК.

#### 5.7 «Список критичных дефектов»

Функционал предназначен для того, чтобы пользователь мог самостоятельно назначать критичность для дефектов из списка.

Для этого нужно нажать на соответствующую иконку в верхней части страницы

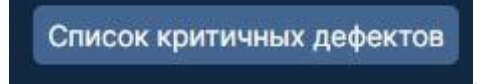

Откроется страница со списков дефектов. Для того, чтобы сделать тип дефекта критичным нужно нажать на кнопку в виде плюса.

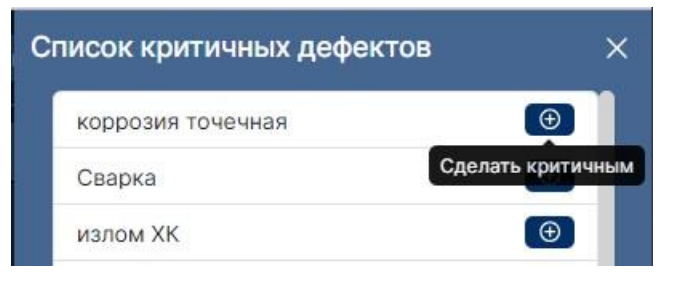

Рисунок 45. Присвоение критичности для типа дефекта

Типы дефектов, которым была присвоена критичность в списке будут отмечены соответствующим статусом.

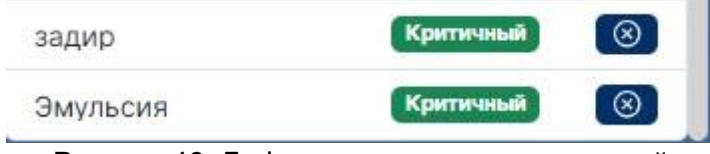

Рисунок 46. Дефекты со статусом критичный

Те типы дефектов, которые были помечены критичностью, будут отмечены красным цветом на карте объекта инспекции и в окне «Фильтры по типам дефектов».

| Фильтры по т        | ипам дефекто      | в #50              |           | Скрыть все Х           |
|---------------------|-------------------|--------------------|-----------|------------------------|
| задир Эму.<br>206 2 | льсия масля<br>80 | яное пятно<br>1716 |           |                        |
| Фильтры по кар      | там аттестаци     | 4                  |           |                        |
| 3/9,4/6,7,8,14,15   | i 10 11           | 16 13              | оцинковка |                        |
|                     |                   |                    |           |                        |
|                     |                   |                    |           |                        |
| Дефекты руло        | она #50 🗾 I       | Карта 🗸            |           | Скрыть гр. лист. Показ |
| <b>∏₽</b> 5B        | 4B                | 3B                 | 2B        | 1B ON (NP 10           |
|                     |                   | +                  | Ŧ         |                        |
|                     |                   | +                  | P         |                        |
| 61                  |                   | +                  | Ø         | 1-3 BM                 |
|                     |                   | +                  | +         |                        |
|                     |                   | +                  | e<br>#    |                        |
|                     |                   | +                  | P         |                        |
|                     |                   | +                  | +         |                        |
| 7M                  |                   | +                  | 4         | 74                     |
|                     |                   | +                  | P         |                        |
|                     |                   | +                  | +         |                        |
|                     |                   | +                  | Ŧ         |                        |
|                     |                   | +                  | Ø         |                        |

Рисунок 47. Отображение критичных дефектов в интерфейсе

### 6. Частые вопросы

При сбоях в работе программного обеспечения в первую очередь необходимо обновить страницу.

При сбоях в работе программного обеспечения связанных с неправильным отображением интерфейса системы необходимо удалить куки и кеш в браузере. В случае если в браузере используются расширения, отключить расширения и проверить работоспособность

Если ни одно из вышеуказанных действий не помогло решить проблему, пожалуйста обратитесь в службу технической поддержки программного обеспечения.